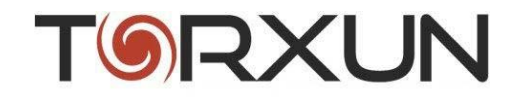

### AUTOPED<sup>™</sup> OPERATOR INSTALLATION MANUAL

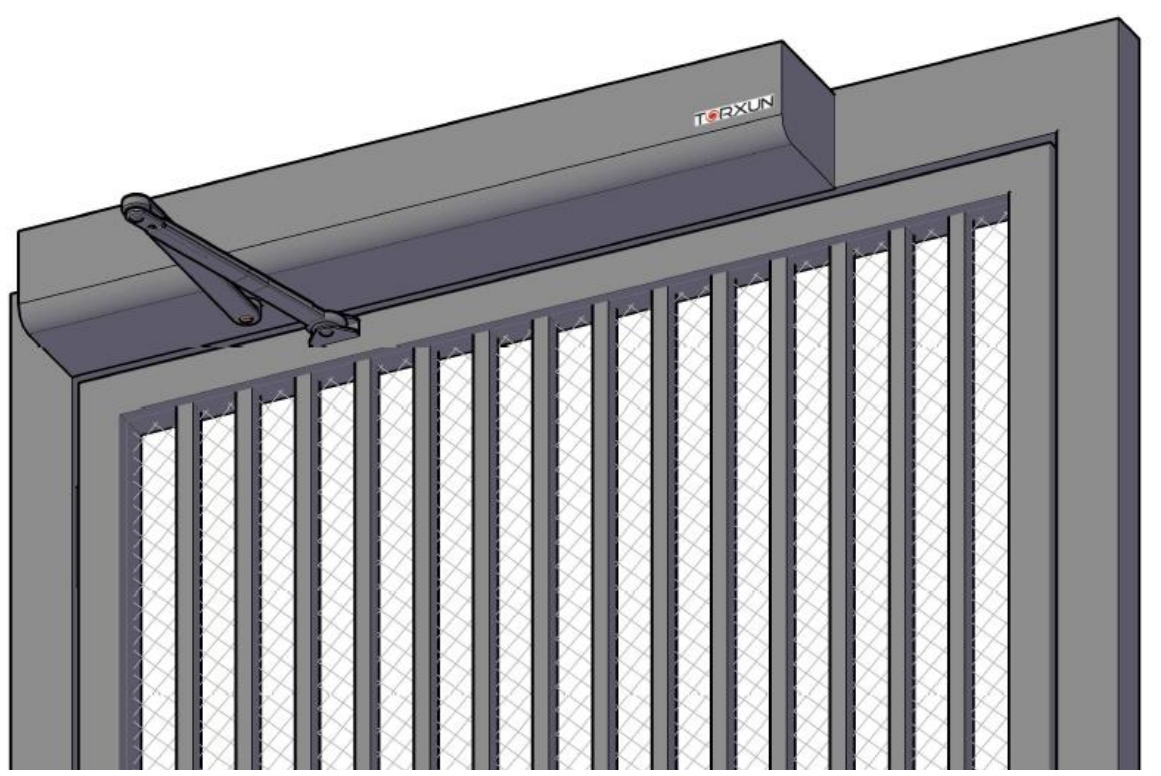

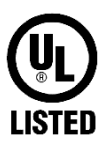

©2022

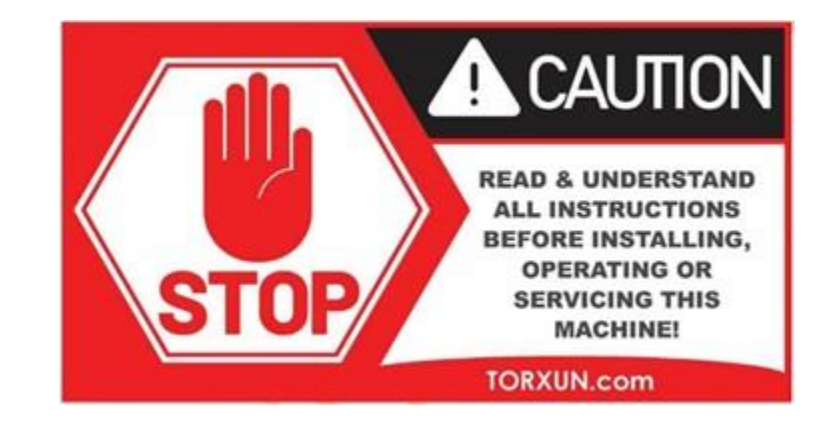

TORXUN reserves the right to make changes in the products described in this manual without notice and without obligation of TORXUN to notify any persons of any such revisions or changes. Additionally, TORXUN makes no representations or warranties with respect to this manual.

This manual is copyrighted 2022 TORXUN Vehicle Access Systems, all rights reserved.

No portion of this manual may be copied, reproduced, translated, or reduced to any electronic or digital medium without prior written consent from TORXUN.

### **TABLE OF CONTENTS**

| WELCOME LETTER FROM ART HIRD                                                | 7  |
|-----------------------------------------------------------------------------|----|
| AUTOPED PARTS AND COMPONENTS                                                | 8  |
| PARTS/COMPONENT LIST AND DESCRIPTIONS                                       | 8  |
| IMPORTANT INSTALLATION NOTES                                                | 9  |
| A. AUTOPED CONVERSION: LEFT-HAND TO RIGHT-HAND (OR VICE VERSA)              | 9  |
| B. AUTOPED ARM TYPES: PUSH ACTION (STANDARD ARM) OR PULL ACTION (TRACK ARM) | 10 |
| C. GENERAL REQUIREMENTS FOR INSTALLING THE AUTOPED                          | 11 |
| D. RECOMMENDED TOOLS FOR INSTALLATION                                       | 11 |
| SECTION I. INSTALLING THE AUTOPED ON HEADERS 4" OR BIGGER                   | 12 |
| I.1 INSTALLATION: LEFT-HAND MOUNTED AUTOPED                                 | 13 |
| I.2 INSTALLATION: RIGHT-HAND MOUNTED AUTOPED                                | 14 |
| SECTION II. INSTALLING THE AUTOPED ON HEADERS SMALLER THAN 4"               | 15 |
| II.1 INSTALLATION: LEFT-HAND MOUNTED AUTOPED                                | 16 |
| II.2 INSTALLATION: RIGHT-HAND MOUNTED AUTOPED                               | 17 |
| SECTION III. INSTALLING THE STANDARD ARM ASSEMBLY (P/N: M10S.0028)          | 18 |
| III.1 INSTALLATION: STANDARD ARM ASSEMBLY                                   | 19 |
| SECTION IV. INSTALLING THE TRACK ARM ASSEMBLY (P/N: M10S.0039)              | 22 |
| IV.1 INSTALLATION: CONFIGURING THE AUTOPED FOR PULL ACTION                  | 23 |
| IV.2 INSTALLATION: TRACK ARM ASSEMBLY                                       | 24 |

| SECTION V. INSTALLING THE 3-FUNCTION ROCKER SWITCH (OR OPTIONAL KEY SWITCH)     | 26       |
|---------------------------------------------------------------------------------|----------|
| V.1 INSTALLATION: 3-FUNCTION ROCKER SWITCH                                      | 27       |
|                                                                                 |          |
| SECTION VI. CONNECTING THE AUTOPED TO AC POWER SOURCE                           | 29       |
| VI.1 CONNECTING TO 115 VAC POWER SOURCE                                         | 30       |
|                                                                                 |          |
| SECTION VII. INSTALLING THE OPTIONAL POSITIVE STOP (P/N: M10S.0040)             | 31       |
| VII.1 THE POSITIVE STOP KIT                                                     | 32       |
| VII.2 INSTALLING THE POSITIVE STOP                                              | 32       |
| SECTION VIII. CLOSING-SPRING PRELOAD                                            | 34       |
| VIII.1 ADJUSTING THE CLOSING - SPRING LOAD                                      | 35       |
| SECTION IX INSTALLING DOUBLE DOOR AND INTERLOCK SALLY PORT CONFIGURATIONS       | 36       |
|                                                                                 | 37       |
|                                                                                 | 30<br>20 |
|                                                                                 | 55       |
| SECTION X. INSTALLING ELECTRIC LOCKS, STRIKES AND SAFETY/ACCESS CONTROL DEVICES | 40       |
| X.1 ELECTRIC LOCKS AND STRIKES SETUP                                            | 41       |
| SECTION XI. QUICK START PROGRAMMING                                             | 42       |
| XI.1 PROGRAMMING FLOW GUIDE CHART                                               | 43       |
| XI.2 PROGRAMMING SEQUENCE FOR SINGLE DOOR/GATE OPERATION                        | 41       |
| XI.3 ADDITIONAL PROGRAMMING OPTIONS                                             | 48       |
| XI.4 FINAL ADJUSTMENTS AND COMPLIANCE TO ANSI 156.19                            | 48       |
| XI.5 REATTACH CONTROL BOX COVER AND OPERATOR FRONT COVER                        | 49       |

| SECTION XII. MENUS AND PROGRAMMING                                                                                                    | 50                                                             |
|----------------------------------------------------------------------------------------------------|----------------------------------------------------------------|
| XII.1 MENU GLOSSARY                                                                                                    | 51                                                             |
| XII.2 CONTROL UNIT LED LIGHTS                                                                                                    | 51                                                             |
| XII.3 LCD SCREEN GLOSSARY                                                                                                    | 51                                                             |
| XII.4 CHART FOR MENUS AND WHAT THEY DO                                                                                                    | 52                                                             |
| XII.5 PARAMETER MENU: SETTINGS FOR DOOR/GATE MOVEMENT                                                                                                    | 52                                                             |
| XII.6 CONFIGURATION MENU OPTIONS AND DEFINITIONS                                                                                                    | 55                                                             |
| XII.7 DOUBLE DOOR MENU CHART                                                                                                    | 56                                                             |
| XII.8 DIAGNOSTIC TABLE                                                                                                    | 56                                                             |
| XII.9 REINIT MENU (RESET BACK TO FACTORY DEFAULT)                                                                                                    | 57                                                             |
| XII.10 BLOCK/UNBLOCK MENU: LOCK KEYS                                                                                                    | 57                                                             |
| XII.11 TEACH MENU                                                                                                    | 58                                                             |
|                                                                                                    |                                                                |
| SECTION XIII. TROUBLE SHOOTING AND ERROR CHARTS                                                                                                    | 59                                                             |
|                                                                                                    | 60                                                             |
| XIII.1 ERROR CODE DEFINITIONS                                                                                                    | 00                                                             |
| XIII.1 ERROR CODE DEFINITIONS                                                                                                    | 00                                                             |
| SECTION XIV. TERMINAL CONNECTIONS AND WIRING SCHEMATICS                                                                                                    | 65                                                             |
| SECTION XIV. TERMINAL CONNECTIONS AND WIRING SCHEMATICS                                                                                                    | 65<br>66                                                       |
| XIII.1 ERROR CODE DEFINITIONS   SECTION XIV. TERMINAL CONNECTIONS AND WIRING SCHEMATICS   XIV.1 TERMINAL CONNECTION CHART   XIV.2 WIRING SCHEMATIC DIAGRAMS                                                                                                    | 65<br>66<br>68                                                 |
| XIII.1 ERROR CODE DEFINITIONS   SECTION XIV. TERMINAL CONNECTIONS AND WIRING SCHEMATICS   XIV.1 TERMINAL CONNECTION CHART   XIV.2 WIRING SCHEMATIC DIAGRAMS                                                                                                    | 65<br>66<br>68                                                 |
| XIII.1 ERROR CODE DEFINITIONS   SECTION XIV. TERMINAL CONNECTIONS AND WIRING SCHEMATICS   XIV.1 TERMINAL CONNECTION CHART   XIV.2 WIRING SCHEMATIC DIAGRAMS   SECTION XV. SERVICE PARTS                                                                                                    | 65<br>66<br>68<br>77                                           |
| XIII.1 ERROR CODE DEFINITIONS   SECTION XIV. TERMINAL CONNECTIONS AND WIRING SCHEMATICS   XIV.1 TERMINAL CONNECTION CHART   XIV.2 WIRING SCHEMATIC DIAGRAMS   SECTION XV. SERVICE PARTS   XV.1 SERVICE PARTS/COMPONENTS VISUAL GUIDE                                                                                                    | 65<br>66<br>68<br>77<br>78                                     |
| XIII.1 ERROR CODE DEFINITIONS   SECTION XIV. TERMINAL CONNECTIONS AND WIRING SCHEMATICS   XIV.1 TERMINAL CONNECTION CHART   XIV.2 WIRING SCHEMATIC DIAGRAMS   SECTION XV. SERVICE PARTS   XV.1 SERVICE PARTS/COMPONENTS VISUAL GUIDE   XV.2 STANDARD PARTS LIST                                                                                                    | 65<br>66<br>68<br>77<br>78<br>79                               |
| XIII.1 ERROR CODE DEFINITIONS   SECTION XIV. TERMINAL CONNECTIONS AND WIRING SCHEMATICS   XIV.1 TERMINAL CONNECTION CHART   XIV.2 WIRING SCHEMATIC DIAGRAMS   SECTION XV. SERVICE PARTS   XV.1 SERVICE PARTS/COMPONENTS VISUAL GUIDE   XV.2 STANDARD PARTS LIST   XV.3 OPTIONAL PARTS LIST                                                                                                    | 65<br>66<br>68<br>77<br>78<br>79<br>79                         |
| XIII.1 ERROR CODE DEFINITIONS   SECTION XIV. TERMINAL CONNECTIONS AND WIRING SCHEMATICS   XIV.1 TERMINAL CONNECTION CHART   XIV.2 WIRING SCHEMATIC DIAGRAMS   SECTION XV. SERVICE PARTS   XV.1 SERVICE PARTS/COMPONENTS VISUAL GUIDE   XV.2 STANDARD PARTS LIST   XV.3 OPTIONAL PARTS LIST                                                                                                    | 65<br>66<br>68<br>77<br>78<br>79<br>79                         |
| XIII.1 ERROR CODE DEFINITIONS   SECTION XIV. TERMINAL CONNECTIONS AND WIRING SCHEMATICS   XIV.1 TERMINAL CONNECTION CHART   XIV.2 WIRING SCHEMATIC DIAGRAMS   SECTION XV. SERVICE PARTS   XV.1 SERVICE PARTS/COMPONENTS VISUAL GUIDE   XV.2 STANDARD PARTS LIST   XV.3 OPTIONAL PARTS LIST   SECTION XVI. PRODUCT WARRANTY AND REGISTRATION                                                               | 65<br>66<br>68<br>77<br>78<br>79<br>79<br>79                   |
| XIII.1 ERROR CODE DEFINITIONS   SECTION XIV. TERMINAL CONNECTIONS AND WIRING SCHEMATICS   XIV.1 TERMINAL CONNECTION CHART   XIV.2 WIRING SCHEMATIC DIAGRAMS   SECTION XV. SERVICE PARTS   XV.1 SERVICE PARTS   XV.1 SERVICE PARTS/COMPONENTS VISUAL GUIDE   XV.2 STANDARD PARTS LIST   XV.3 OPTIONAL PARTS LIST   SECTION XVI. PRODUCT WARRANTY AND REGISTRATION   XVI.1 TORXUN LIMITED WARRANTY          | 65<br>66<br>68<br>77<br>78<br>79<br>79<br>79<br>80<br>81       |
| XIII.1 ERROR CODE DEFINITIONS   SECTION XIV. TERMINAL CONNECTIONS AND WIRING SCHEMATICS   XIV.1 TERMINAL CONNECTION CHART   XIV.2 WIRING SCHEMATIC DIAGRAMS   SECTION XV. SERVICE PARTS   XV.1 SERVICE PARTS/COMPONENTS VISUAL GUIDE   XV.2 STANDARD PARTS LIST   XV.3 OPTIONAL PARTS LIST   SECTION XVI. PRODUCT WARRANTY AND REGISTRATION   XVI.1 TORXUN LIMITED WARRANTY.   XIV.2 PRODUCT REGISTRATION | 65<br>66<br>68<br>77<br>78<br>79<br>79<br>79<br>80<br>81<br>82 |

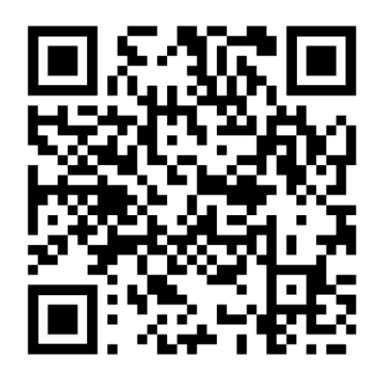

The above QR code will take you to a video demonstration of an AutoPed installation performed by Torxun. The video demonstrates a basic installation with a Standard Push Arm Assembly (P/N: M10S.0028).

**Welcome** - thank you for your purchase! Our commitment to quality and innovation will become evident as you become familiar with the features, performance, and easy installation of this expertly engineered AutoPed heavy duty pedestrian swing Door/Gate operator.

Some of its features are:

- Fully outdoor rated
- $\,\circ\,$  Built for continuous, heavy duty use for gates up to 250 lbs and 63" wide
- UL 325 listed and designed to meet ANSI 156.19 low energy operated swinging door standards
- o A single model works for left and right-hand door/gates and push and pull applications

**Installers** - I love you folks! I have been installing gate systems for decades. We have organized these instructions to keep things simple. This manual contains the instructions to install the AutoPed on a variety of header structures. You will find a "Quick Start Programming" in Section XI to get the AutoPed up and running its basic functions. When you need the AutoPed to perform its more complex functions and features, this manual provides you the additional "Menus and Programming" in Section XII. Throughout, we will point you right to the section to which you need to refer.

**Be safe!** - think about your own safety during the installation. Also think about the safety of the public who will be using this automated gate for years to come. You NEED to be familiar with ANSI 156.19 standards. It is your responsibility to install and program the AutoPed to comply with these standards which include the velocity of the gate-in-motion, the force of the gate panel and the safety/warning labels. This manual will remind you of these responsibilities, but at the end of the day, you are the one in the field and are responsible for the publics' safety!

**Options** - some installations will require optional parts that you will need to order from your distributor to complete your installation. Refer to Section XV for AutoPed's standard and optional parts components before you head out to install to confirm you have what you need.

**Owner/User** - you are in for a treat! This operator is going to bring the satisfaction of automation to your property making residents and users happy that life has gotten just a little easier. Safety first! Please make sure that someone is responsible for daily checks of the gate system. For service, use only qualified and trained technicians.

I want you to love this AutoPed Operator. I have been in this industry since 1976 and have never stopped trying to make products better. So let me know what you would like improved... AND what you appreciate.

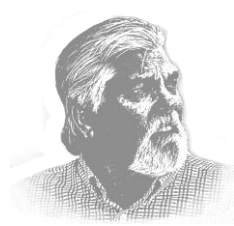

Art Hird. Président

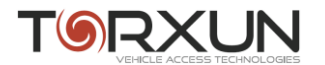

### AUTOPED OPERATOR STANDARD PARTS AND COMPONENTS

| Item | Description                  | Qty   |
|------|------------------------------|-------|
| 1    | Enclosure - Front Cover      | 1     |
| 2    | Enclosure - Rear Cover       | 1     |
|      | (Chassis)                    |       |
| 3    | Control Unit Cover - Front   | 1     |
| 4    | Control Unit Cover - Rear    | 1     |
| 5    | Control Unit                 | 1     |
| 6    | Motor-Gearbox Assembly       | 1 set |
| 7    | Assembly Plate               | 1 set |
| 8    | Spindle Extension; 20MM      | 1     |
| 9    | Standard Arm Assembly        | 1     |
| 10   | 3-Function Rocker Switch     | 1 set |
| 11   | Mounting Template            | 1     |
| 12   | Assembly Plate Mounting      | 6     |
|      | Screws                       | 0     |
| 13   | Motor-Gearbox Assembly       | 1     |
|      | Mounting Screws              | 4     |
| 14   | Control Unit Mounting Screws | 2     |

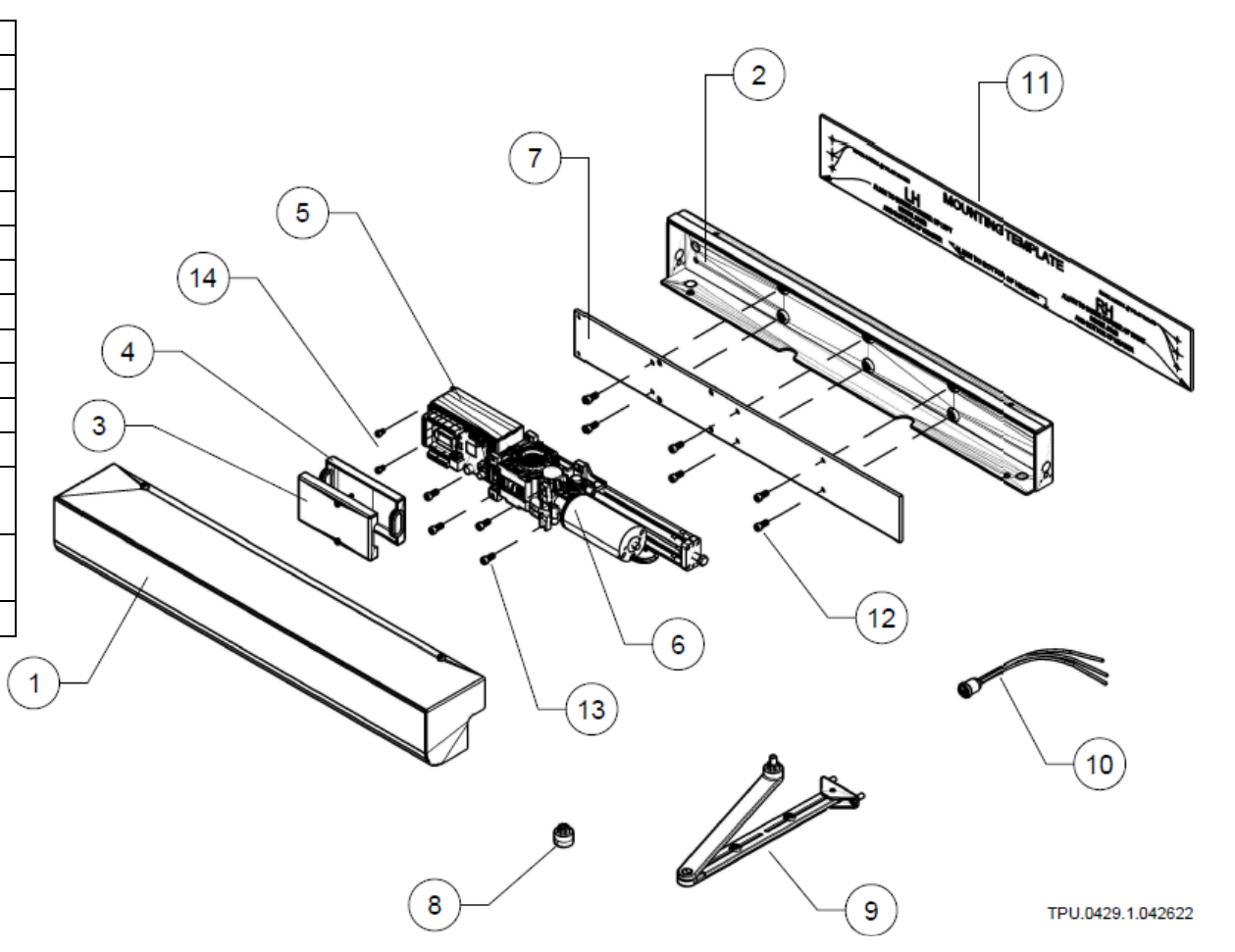

### **IMPORTANT INSTALLATION NOTES**

#### A. CONVERSION: LEFT-HAND INSTALLATION TO RIGHT-HAND INSTALLATION (or vice versa)

The AutoPed operator can be used in a left-hand or right-hand, push or pull door/gate system application without need for conversion adapters or modification. To change the Hand of the Operator Installation:

- Remove the motor-drive assembly attached to the assembly plate from the chassis by removing the six (6) M6x12 bolts; Fig 1
- Rotate the assembly plate with the motor-drive clockwise or counter-clockwise to facilitate either left- or right-hand installation.
- Chassis is neutral, Orientation is the same for left- or right- hand installation
- Left-hand operator installation: Control unit is to the left of the motor-drive
- Right-hand operator installation: Control unit is to the right of the motor-drive

Fig I.1 Changing Operator Installation: Left-hand to Right-hand or vice versa

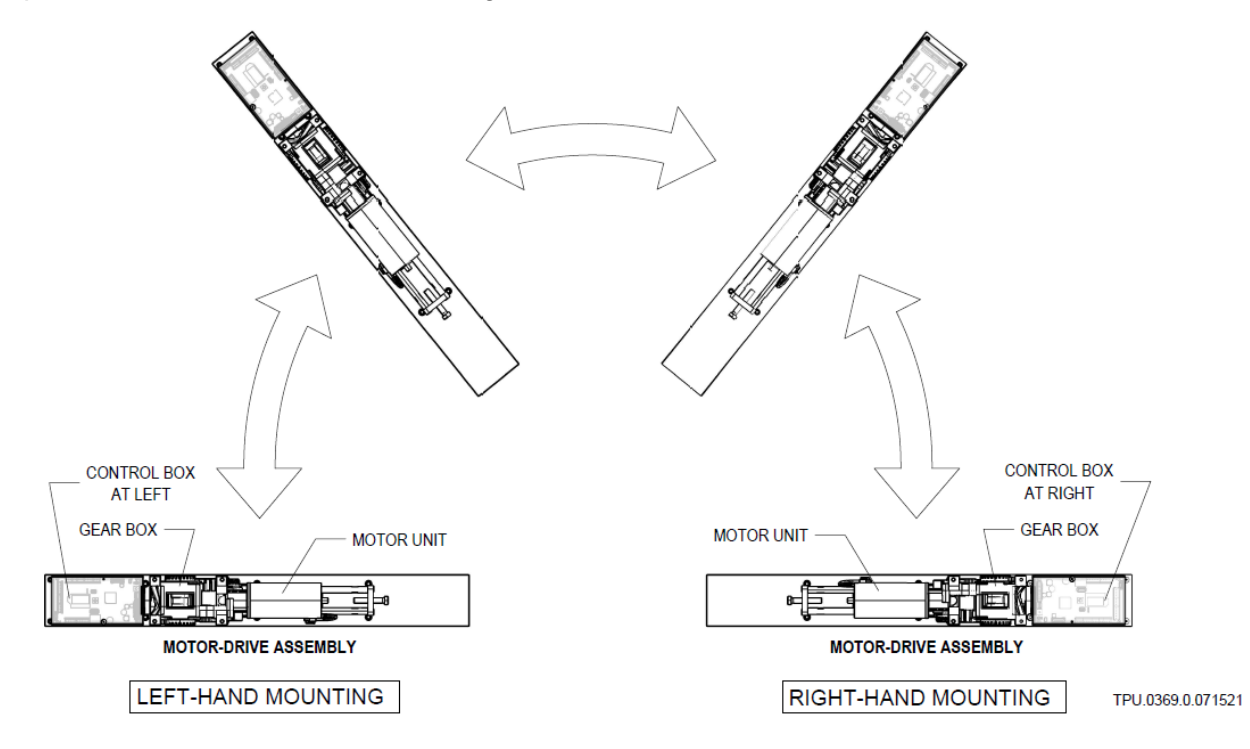

#### B. AUTOPED ARM TYPES: PUSH ACTION (STANDARD ARM); PULL ACTION (TRACK ARM)

B.1 Push Action – Standard Arm Assembly; P/N M10S.0028

If the required operation is "push open" the Door/Gate, the AutoPed is fitted with a Standard Arm; Fig B.1

Note that in this configuration, the door hinge is located on the side of the door frame opposite the location of the AutoPed. When the AutoPed is energized, the Standard Arm "pushes" to swing the door or gate open away from the AutoPed.

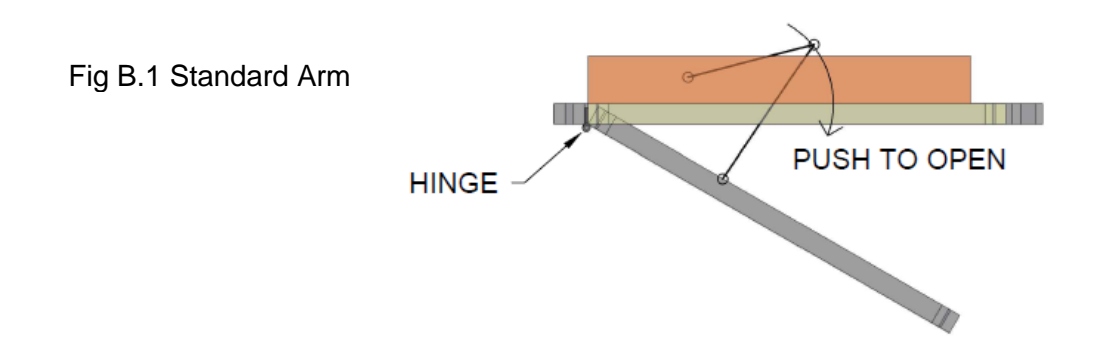

B.2 Pull Action – Track Arm Assembly; P/N M10S.0039

If the required operation is to "pull open" the Door/Gate, the AutoPed is fitted with the Track Arm; Fig B.2

Note that in this configuration, the door hinge and the AutoPed are both located on the same side of the door frame. When the AutoPed is energized, the Track Arm "pulls" to swing the door or gate open from under the AutoPed.

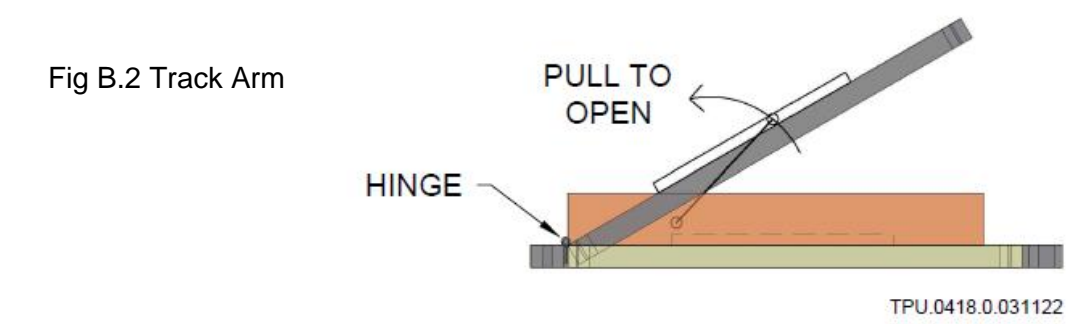

#### C. GENERAL REQUIREMENTS FOR INSTALLING THE AUTOPED

- 1. **Important**: The AutoPed requires that the Door/Gate rest against some type of actual stop in the closed position. The unit will self-check the closed limits by attempting to close past the closed limit. If the unit does not sense the resistance of a stop, a locking device, or a door jamb, etc., the AutoPed will go into a soft shutdown.
- 2. The AutoPed cannot be installed on a Double acting door: a door that swings both in and out.
- 3. TORXUN recommends installing the AutoPed on Door/Gate headers measuring four inches (4") or more in height.
- 4. For installation on headers less than four inches (4") in height, TORXUN requires the use of the StiffenerPlate or equivalent to add rigidity to the installation of the operator; refer to Sections II.1 and II.2.

#### D. RECOMMENDED TOOLS FOR INSTALLATION

- Hammer
- · Center punch set
- Portable power drill and bits (1/16", 1/8")
- Micro flat head screwdriver
- Flat head screwdriver (2mm)
- Philips head screwdriver #1
- 3mm Allen key
- 5mm Allen key
- 6mm Allen key
- Wire stripper
- Level gauge
- Wire nuts 22~14 gauge
- Masking tape
- Ladder or step stool
- Zip ties

### SECTION I INSTALLING THE AUTOPED ON HEADERS 4" OR BIGGER

#### I.1 INSTALLATION: LEFT-HAND MOUNTED AUTOPED ON HEADERS 4" OR BIGGER

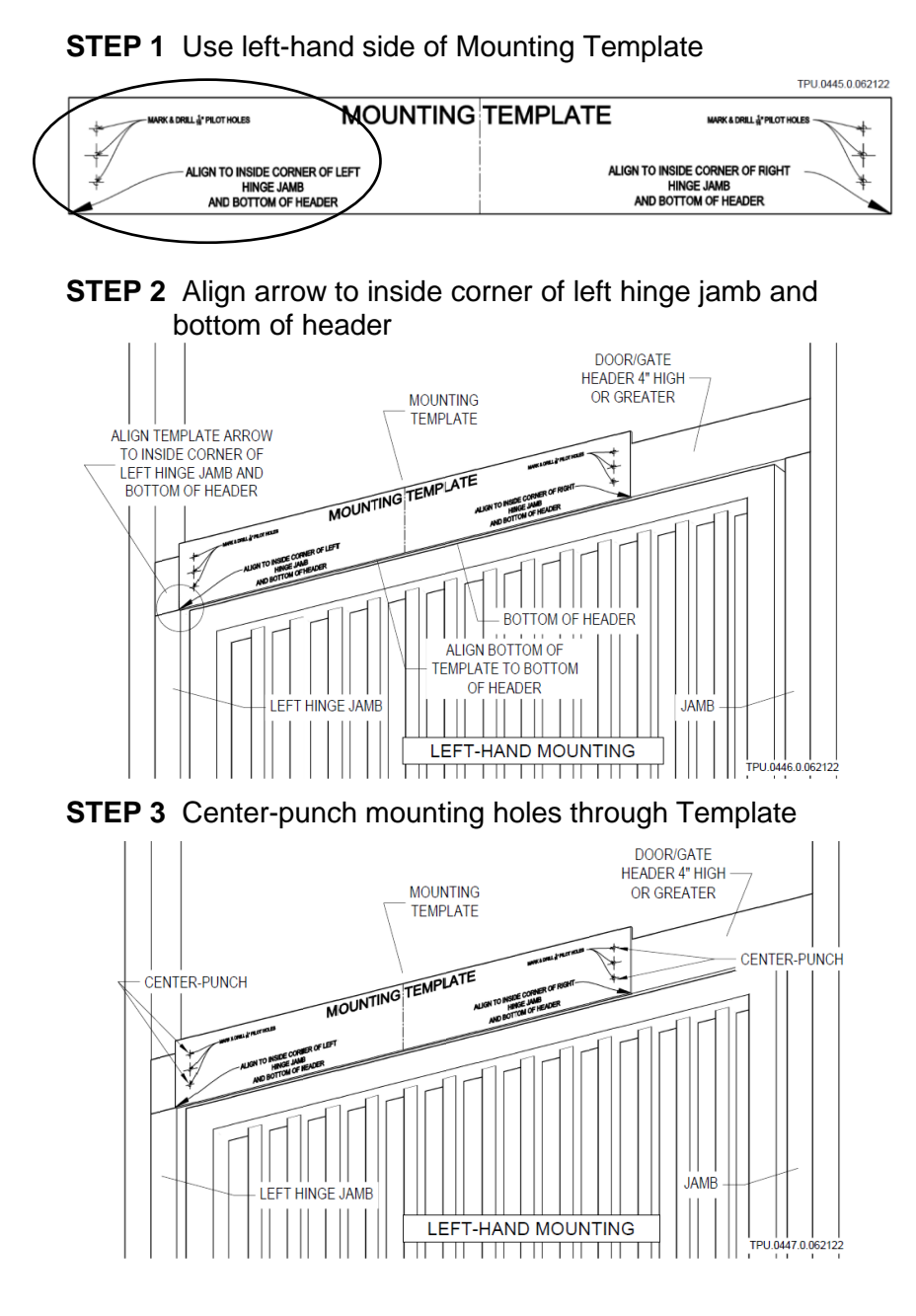

**STEP 4** Drill 1/16" pilot holes on header through Template

STEP 5 Mount<sup>1</sup> operator Chassis directly to header

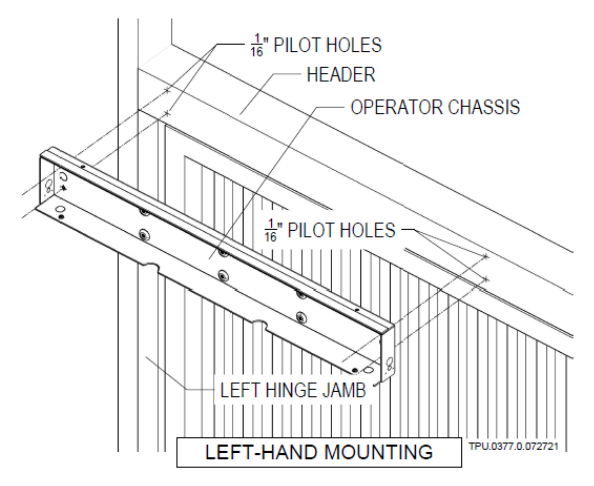

#### STEP 6 Mount<sup>2</sup> Motor-Drive assembly to operator Chassis

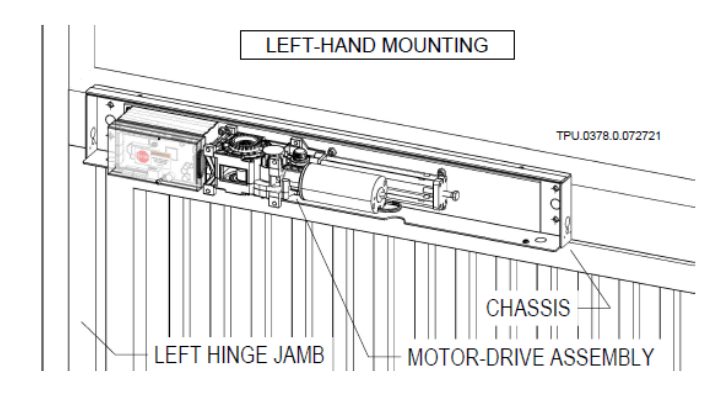

**STEP 7** Proceed to Section III or IV to continue installation of the swing arm assembly

<sup>1</sup> Type, size and material of fastener by installer

<sup>2</sup> Use Screw M6 x 1.0 x 12 included in kit

#### I.2 INSTALLATION: RIGHT-HAND MOUNTED AUTOPED ON HEADERS 4" OR BIGGER

**STEP 1** Use right-hand side of Mounting Template

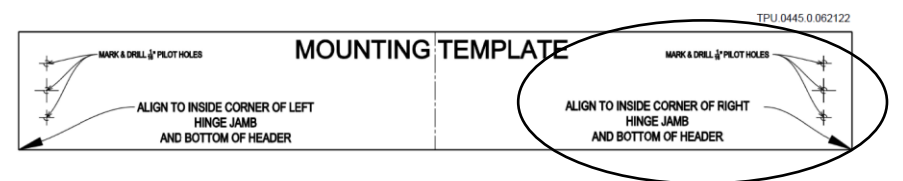

**STEP 2** Align arrow to inside corner of right hinge jamb and bottom of header

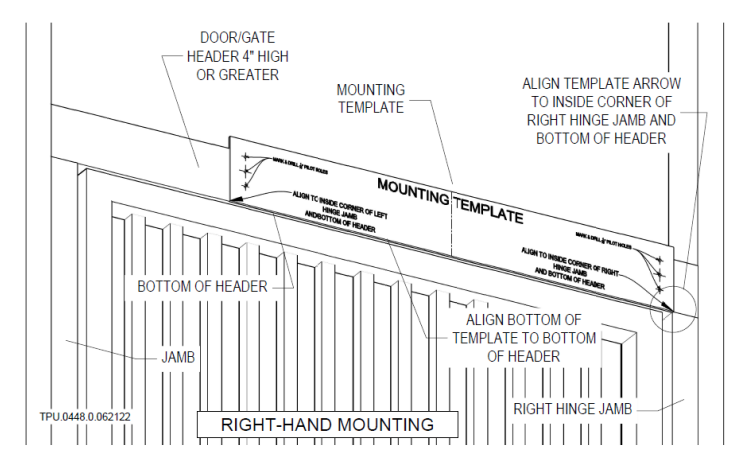

STEP 3 Center-punch mounting holes through Template

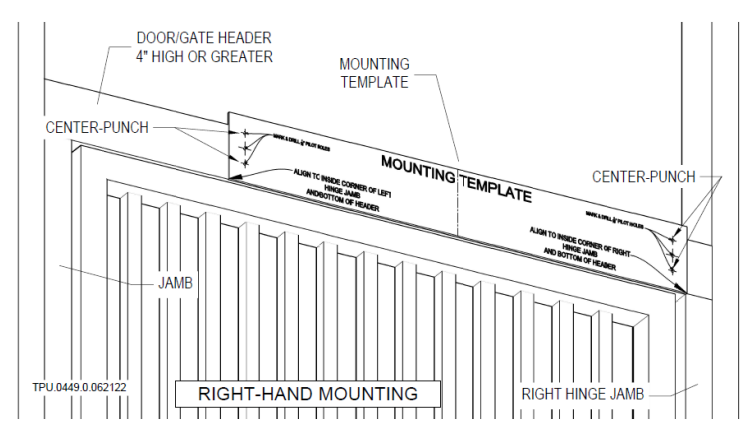

**STEP 4** Drill 1/16" pilot holes on header through Template

STEP 5 Mount<sup>3</sup> operator Chassis directly to header

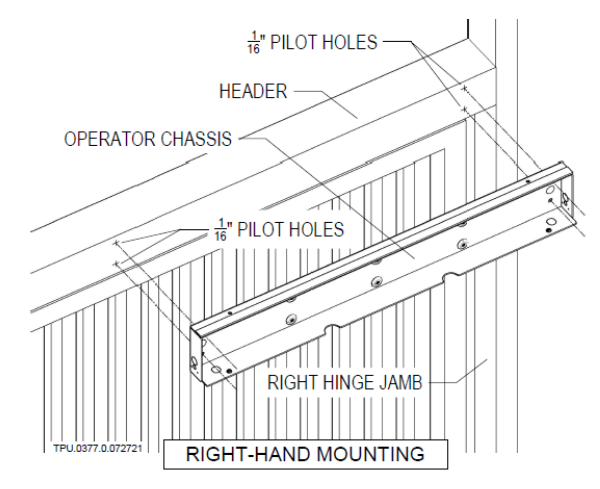

#### STEP 6 Mount<sup>4</sup> Motor-Drive assembly to operator Chassis

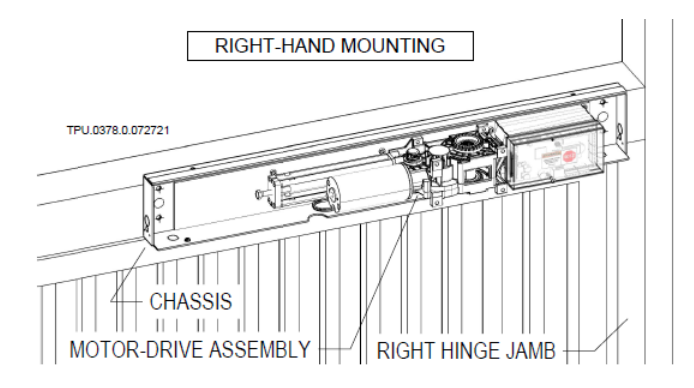

**STEP 7** Proceed to Section III or IV to continue installation of the swing arm assembly

<sup>&</sup>lt;sup>3</sup> Type, size and material of fastener by installer

<sup>&</sup>lt;sup>4</sup> Use Screw M6 x 1.0 x 12 included in kit

### **SECTION II**

### INSTALLING THE AUTOPED ON HEADERS SMALLER THAN 4"

For installation of the AutoPed on headers less than four inches (4") in height, TORXUN requires the use of the StiffenerPlate (P/N: M10S.011) or its equivalent to add rigidity to the installation of the operator.

#### **II.1 INSTALLATION: LEFT-HAND MOUNTED AUTOPED ON HEADERS LESS THAN 4"**

**STEP 1** Put up the StiffenerPlate on the header

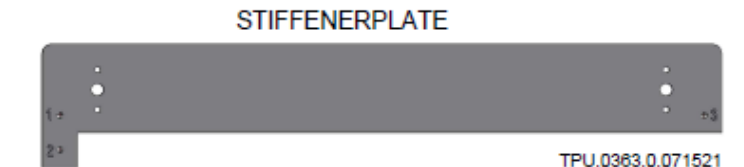

**STEP 2** Align the StiffenerPlate to the corner of the left hinge jamb and bottom of header; marked **"X"** on the drawing

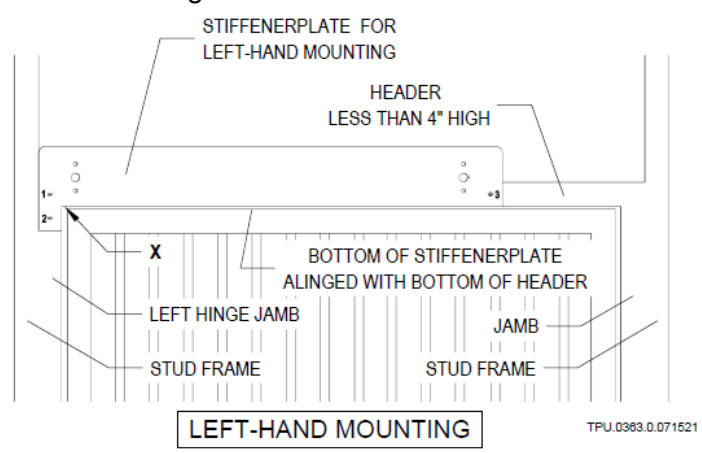

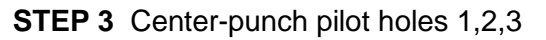

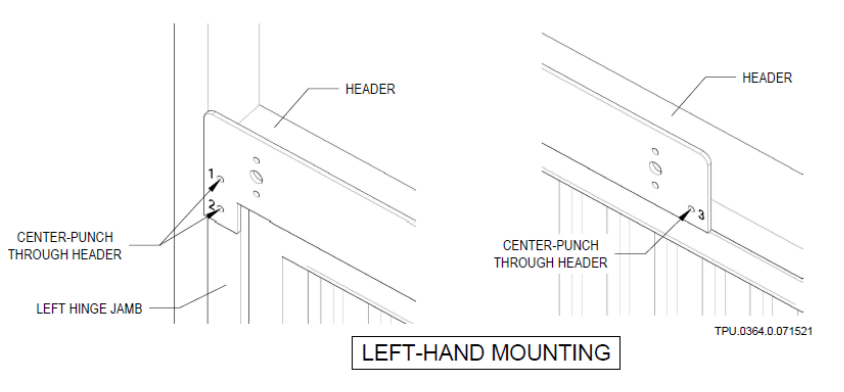

**STEP 4** Drill 1/16" pilot holes 1,2,3

STEP 5 Fasten<sup>5</sup> StiffenerPlate through holes 1,2,3

STEP 6 Mount<sup>6</sup> operator Chassis to StiffenerPlate

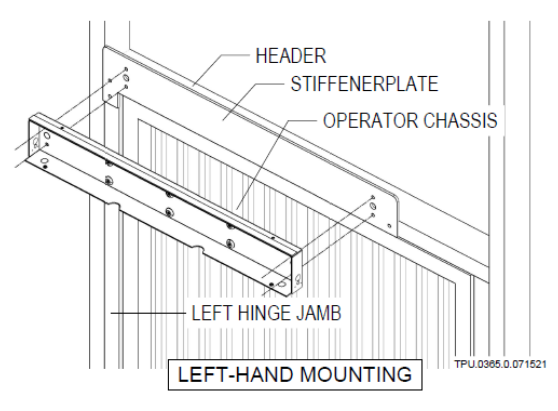

#### STEP 7 Mount<sup>7</sup> Motor-Drive assembly to operator Chassis

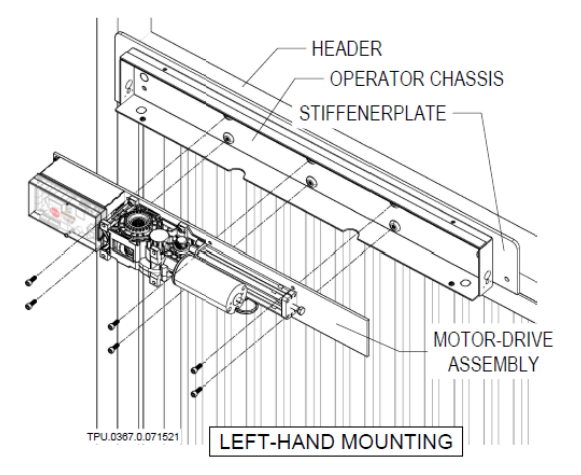

### **STEP 8** Proceed to Section III or IV to continue installation of the swing arm assembly

<sup>5</sup> Type, size, and material of fasteners by installer

<sup>6</sup> Use screws NF 7/16 x 20 x 3/4 included in kit to mount

<sup>7</sup> Use screws M6 x 1.0 x 12 included in kit to mount

#### **II.2 INSTALLATION: RIGHT-HAND MOUNTED AUTOPED ON HEADERS LESS THAN 4"**

STEP 1 Put up the StiffenerPlate on the header

# STIFFENERPLATE

**STEP 2** Align the StiffenerPlate to the corner of the right hinge jamb and bottom of header; marked "X" on the drawing

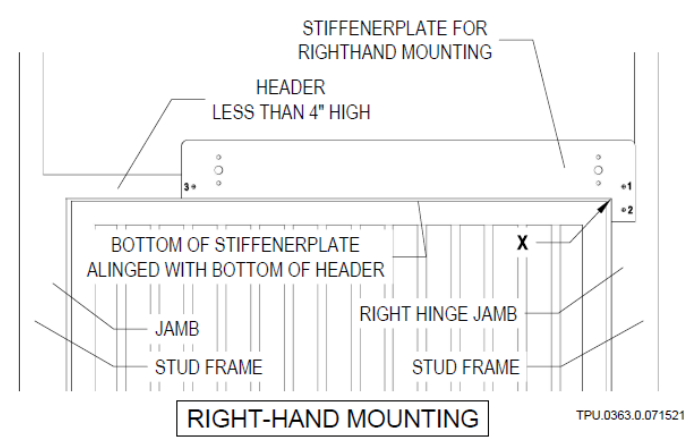

#### STEP 3 Center-punch pilot holes 1,2,3

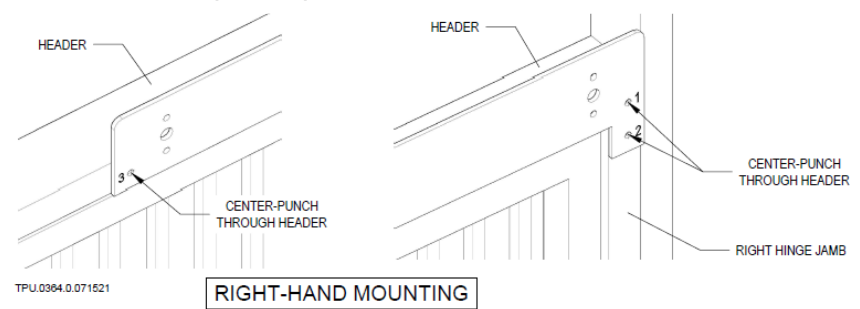

STEP 4 Drill 1/16" pilot holes 1,2,3

**STEP 5** Fasten<sup>8</sup> StiffenerPlate through holes 1,2,3

STEP 6 Mount<sup>9</sup> operator Chassis to StiffenerPlate

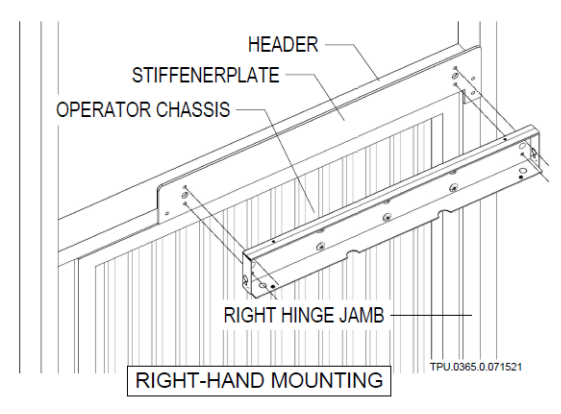

#### STEP 7 Mount<sup>10</sup> Motor-Drive assembly to operator Chassis

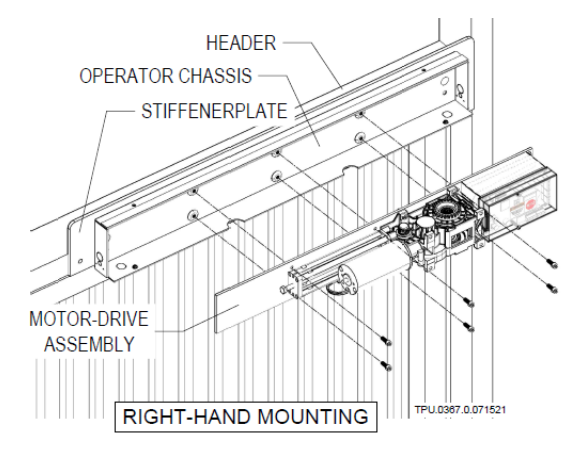

### **STEP 8** Proceed to Section III or IV to continue installation of the swing arm assembly

<sup>8</sup> Type, size, and material of fasteners by installer

<sup>9</sup> Use screws NF 7/16 x 20 x 3/4 included in kit to mount

<sup>10</sup> Use screws M6 x 1.0 x 12 included in kit to mount

Autoped Installation Manual rev 2.0 (100722)

### SECTION III INSTALLING THE STANDARD ARM ASSEMBLY (PUSH ACTION OPERATION) P/N: M10S.0028

#### **III.1 INSTALLATION: STANDARD ARM ASSEMBLY**

**STEP 1** Assemble the Standard Arm Assembly

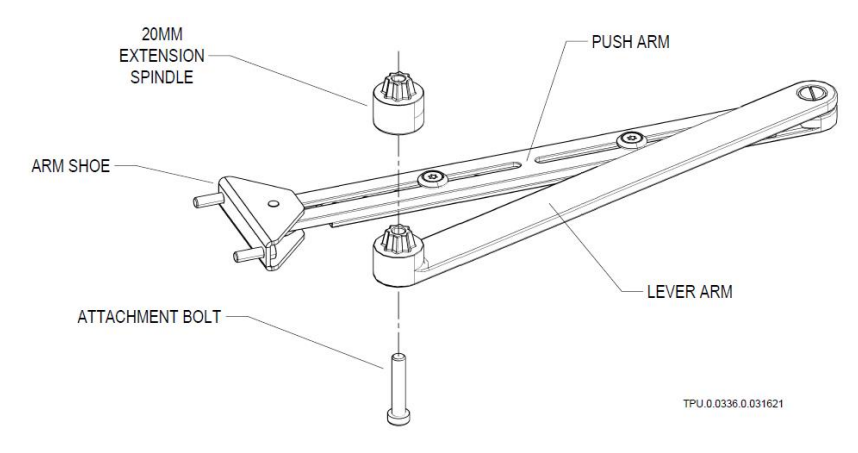

**STEP 2** Insert Standard Arm assembly with 20MM standard Extension Spindle to the Operator Gear Box

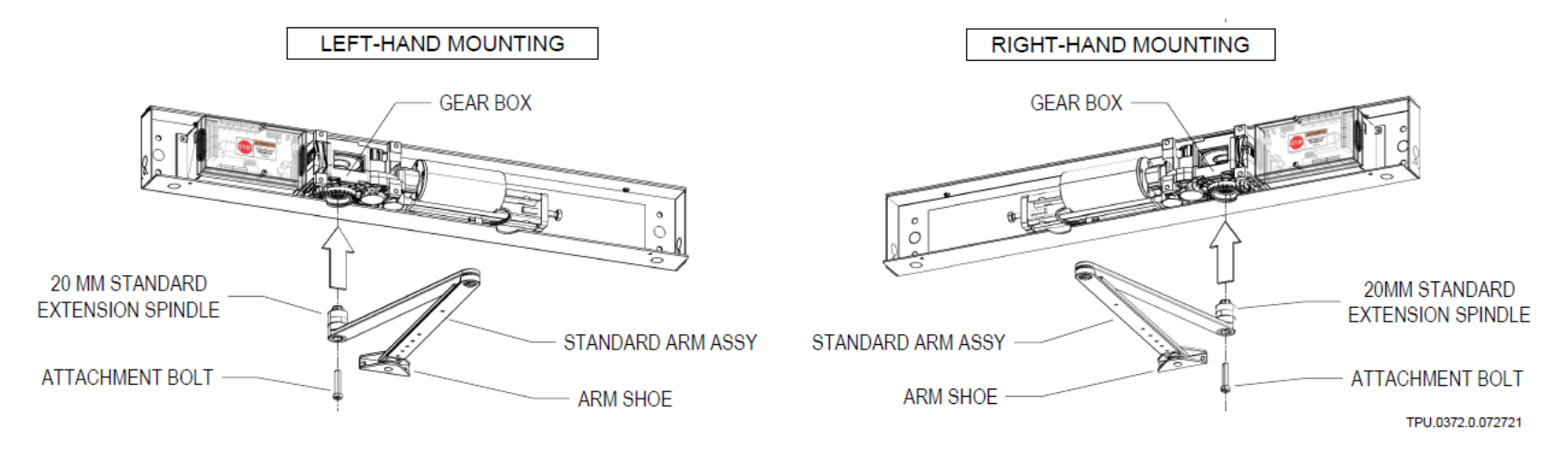

**NOTE:** 30mm (M10S.0018) and 50mm (M10S.0055) Spindle Extension are available as optional parts ordered separately. If needed, it may be used instead of the 20mm to lower further the Standard Arm assembly to accommodate wider clearance/gap between bottom of AutoPed operator and top of Arm Shoe.

STEP 3 Sit the Arm Shoe squarely on the face of the Door/Gate frame (or panel)

**STEP 4** For a left-hand mounted AutoPed, place centerline of Arm Shoe 4" to the right of the centerline of spindle.

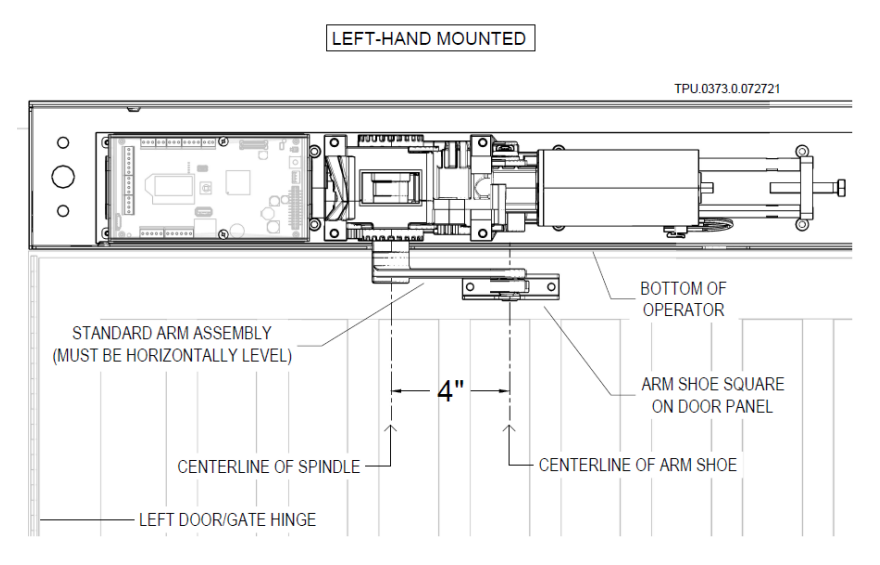

For a right-hand mounted AutoPed, place centerline of Arm Shoe 4" to the left of the centerline of spindle.

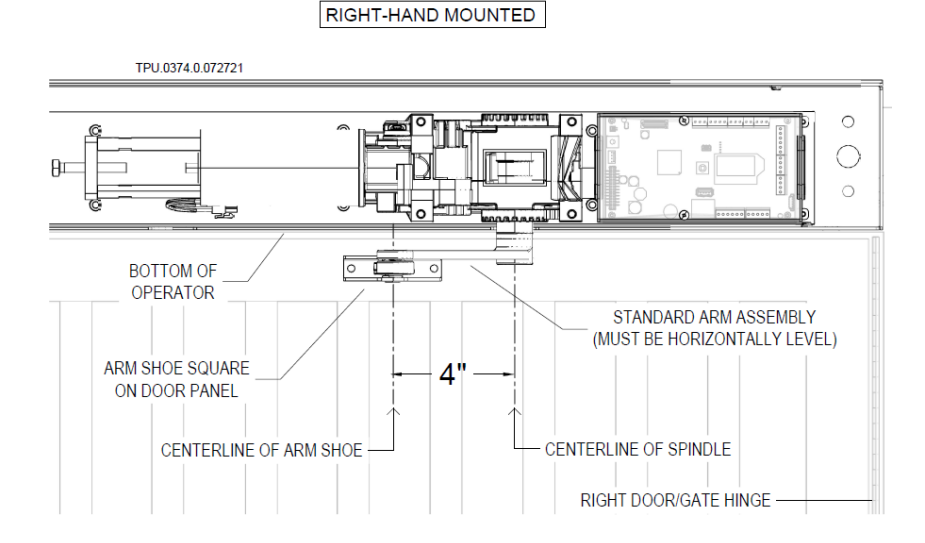

**NOTE:** Make sure the Standard Arm is inserted to the Gear Box snugly and installed level.

#### STEP 5 Use Arm Shoe mounting holes as template; mark the holes and center-punch through Door/Gate frame

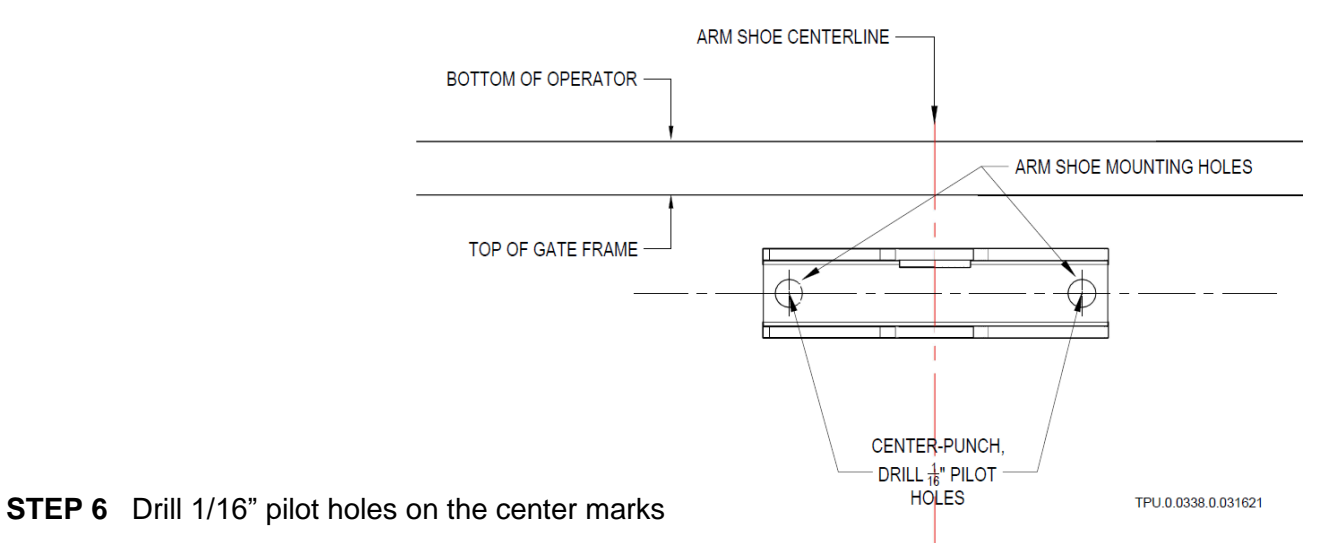

**STEP 7** Use the appropriate fasteners<sup>11</sup> to mount the Arm Shoe on the Door/Gate panel

STEP 8 Loosen lock screws on Standard Arm assembly; adjust length of arm to form 90° between Standard Arm and Door/Gate panel

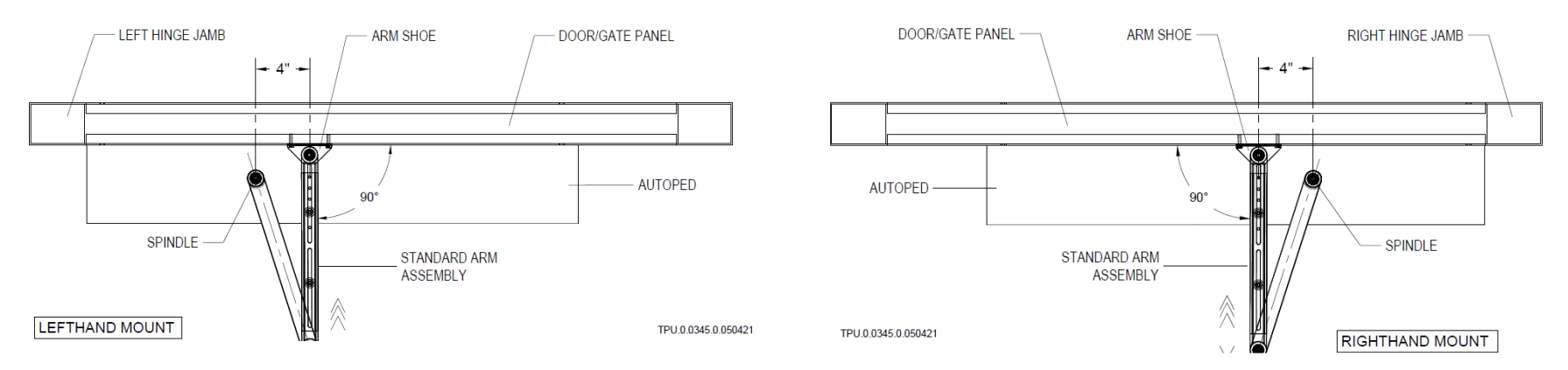

**STEP 9** Tighten the spindle bolt, mounting screws, set screws on the Arm Shoe and Standard Arm assembly respectively to complete the installation.

STEP 10 Proceed to Section V to install the Rocker Switch (or Key Switch).

<sup>&</sup>lt;sup>11</sup> Type, size, and material of fasteners by installer

### SECTION IV INSTALLING THE TRACK ARM ASSEMBLY (PULL ACTION OPERATION) P/N: M10S.0039

### **IV.1 INSTALLATION: CONFIGURING THE AUTOPED FOR PULL ACTION**

The AutoPed is shipped out wired for a "push action" operation; Fig IV.1

Switch the AutoPed to "pull action" by following the steps below:

- 1. Remove the AutoPed's Front Cover to expose the motor and wiring
- 2. Disconnect the **orange** pair of wire connector from the Motor input wire connector (with red and black wires) by pressing down on the lock tab on the connectors and pulling the connectors apart; see orange arrow in Fig IV.1
- 3. Push the plastic connector of the green pair of wires into the Motor input wire connector, see green arrow in Fig IV.2

Fig IV.2 Pull action configuration

4. The AutoPed is now configured for Pull action operation.

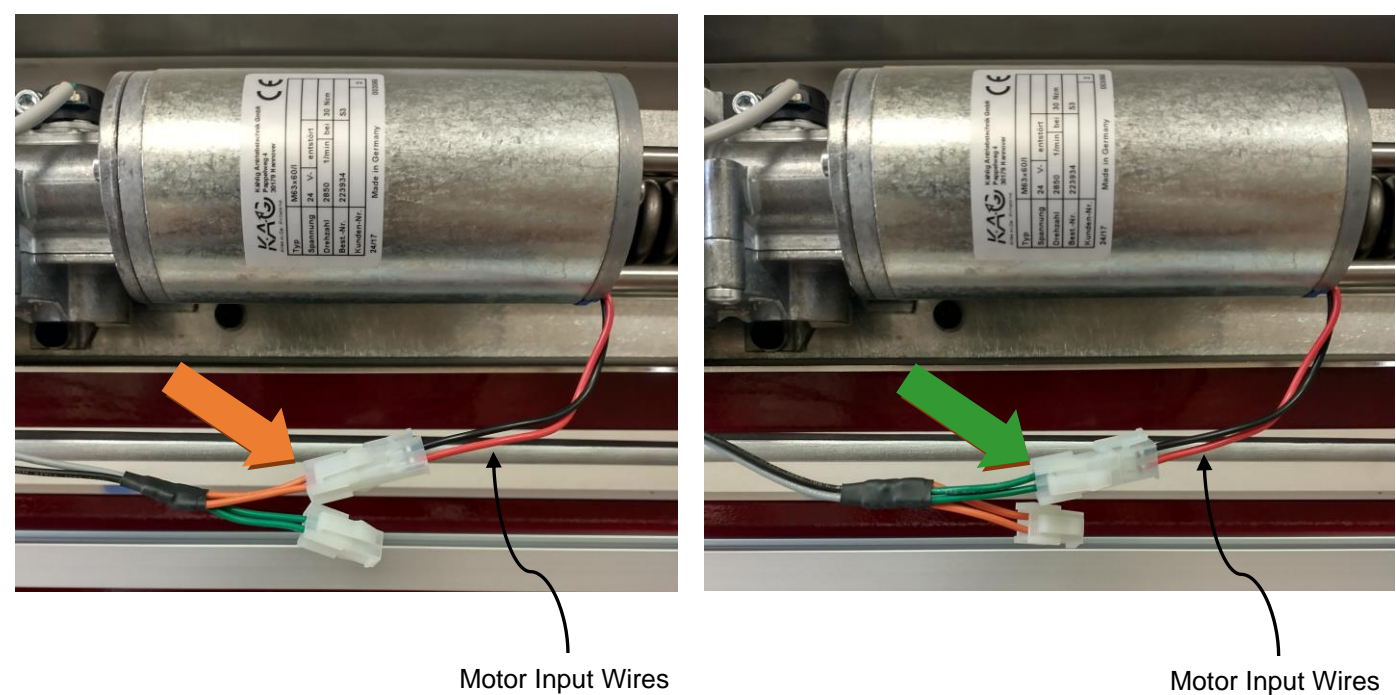

Fig IV.1 Push action configuration

#### **IV.2 INSTALLATION: TRACK ARM ASSEMBLY**

#### NOTE:

- Use the Track Arm with a standard 20mm Spindle Extension.
- If the 20mm Spindle Extension is not sufficient to extend the Track Arm down to the Door/Gate frame, use the optional 30mm or 50mm extensions
- Make sure that the swing of the Track Arm clears the top of the gate frame by at least 1/2" and that the Door/Gate swing is unobstructed by the Track Arm assembly

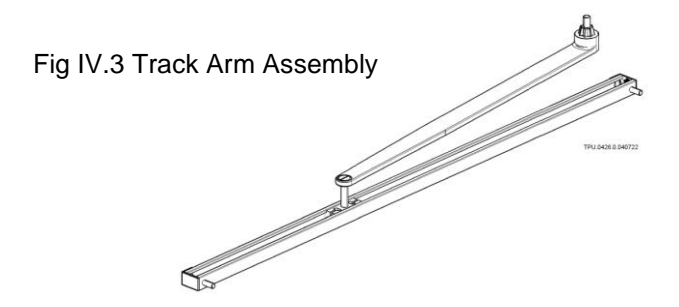

#### STEP 1 Assemble the Track Arm to the AutoPed

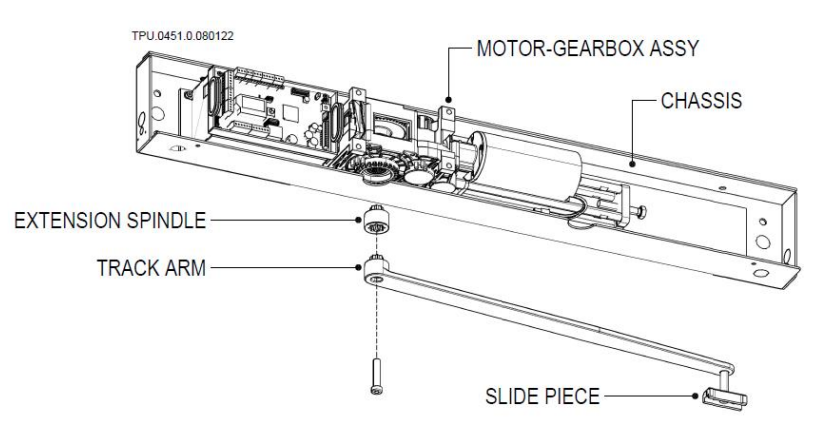

STEP 2 Place the AutoPed up onto the Header

#### STEP 3 Align the AutoPed Chassis to the Hinge Centerline

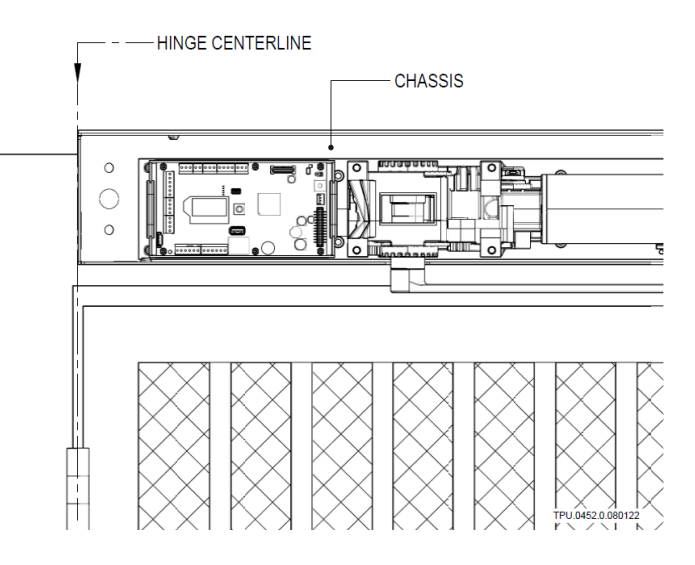

**STEP 4** Move the AutoPed up or down (↑) until bottom of Track Arm clears the top of the Door/Gate frame by a minimum gap of ½" throughout the top of the Gate Frame

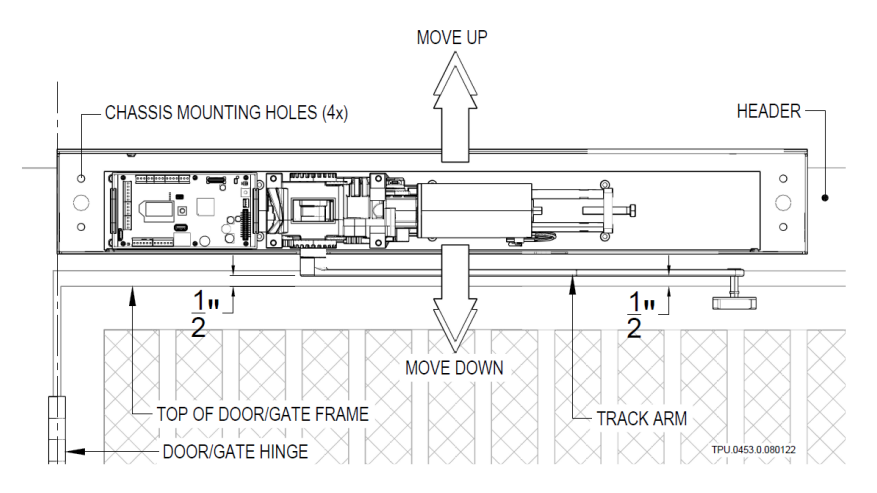

- STEP 5 Mark the mounting holes of the Chassis on the Header
- STEP 6 Take down the Chassis with the assemblies
- STEP 7 Drill pilot holes for Chassis mounting on the Header
- STEP 8 Mount<sup>12</sup> the Chassis with assemblies on the Header

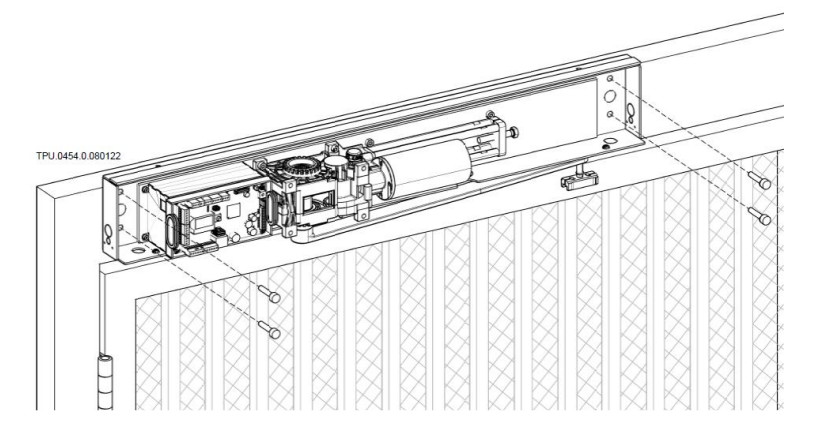

STEP 9 Mount the Track Guide on the Door/Gate Frame

**STEP 10** Perform the following check:

- a. Manually open and close the Door/Gate to check for a smooth and unobstructed swing of the Door/Gate panel.
- b. Check that the Slider piece glides smoothly inside the Track Guide.
- **STEP 11** Replace the left and right endcaps of the Track Guide.
- **STEP** 12 Proceed to Section V to install the Rocker Switch (or Key Switch).

#### NOTE:

All the preceding installation steps also apply to a **Right-hand mounted operator**. Note that the measure of 4" in **Step 9** will be on the opposite side of the illustration for a Right-hand install.

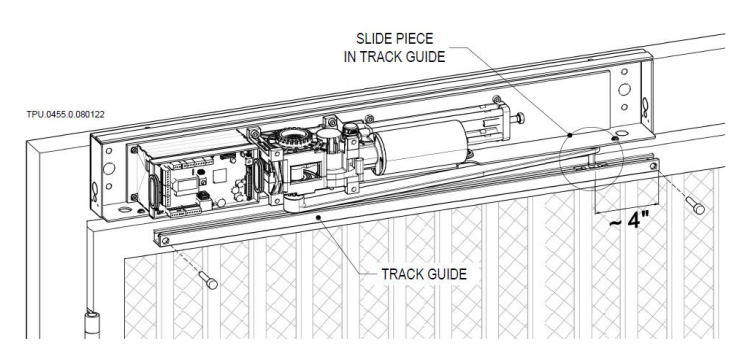

- Insert the Slide Piece in the Track Guide
- Place the Track Guide on the Door/Gate Frame
- Move the end of the Track Guide about 4" from the Slide Piece, (see illustration above)

<sup>&</sup>lt;sup>12</sup> Type, size, and material of fasteners by installer Autoped Installation Manual rev 2.0 (100722)

### SECTION V INSTALLING THE 3-FUNCTION ROCKER SWITCH (OR OPTIONAL KEY SWITCH, P/N: M10S.0083)

#### V.1 INSTALLATION: 3-FUNCTION ROCKER SWITCH (see next section for the optional Key Switch)

Provided with your operator is a 3-function switch that switches the operator and door/gate function to one of three modes:

- a. Manual mode door/gate has no automation; gate can be manually operated by pushing or pulling
- b. Normal mode door/gate opens and closes automatically based on activation inputs and programming
- c. Hold mode door/gate opens and stays open allowing for continuous access
- **NOTE:** The Switch can be installed at the bottom left or right of the AutoPed operator; knockouts are provided at both ends

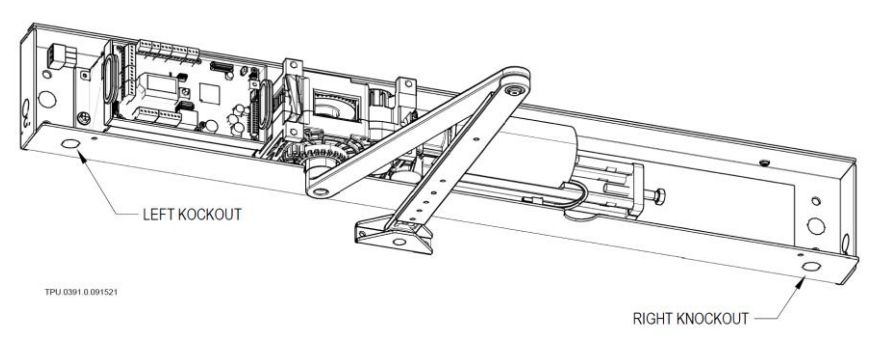

- STEP 1 Choose and punch out one knockout at the bottom of the AutoPed chassis (NOTE: The following illustrations show the use of the left knockout)
- STEP 2 Feed the switch wires through the knockout

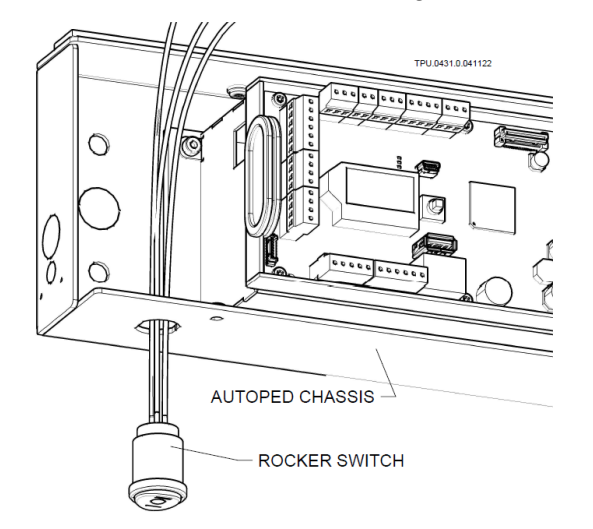

STEP 3 Sit the switch body squarely on the chassis

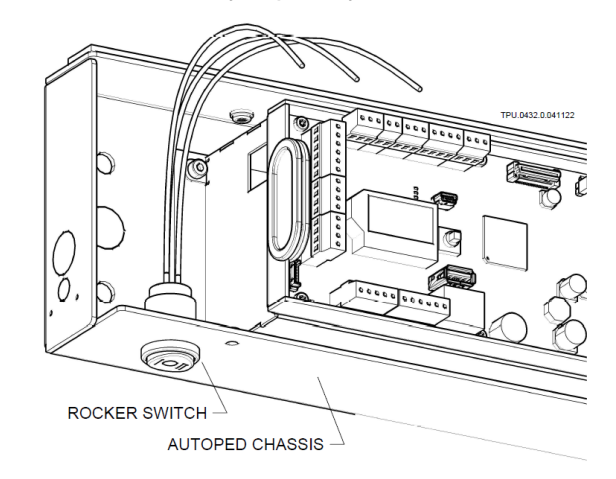

**STEP 4** Feed the switch wires through the rubber grommet; connect to Block X110 as shown in drawing below; (see schematic circuit in Fig 1.7b in the following page)

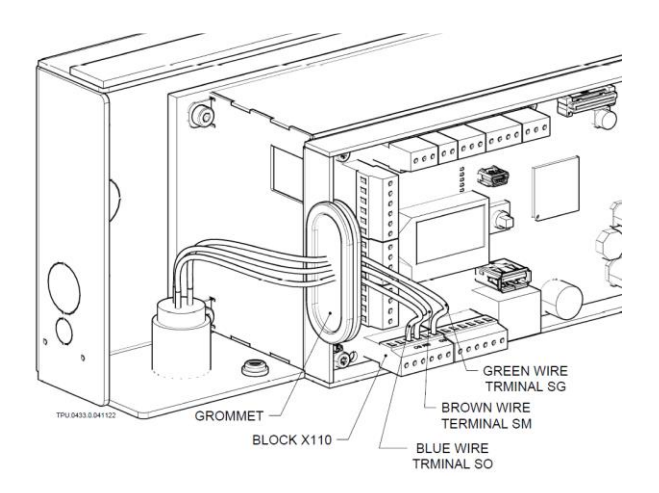

#### NOTE: Optional 3-Function Key Switch (P/N M10S.0083)

For more secure applications, an alternate to the Rocker Switch is the Key Switch, an option that can be purchased from TORXUN distributors. The Key Switch has the same 3-Function feature as the Rocker Arm Switch and has a spring-loaded cap/cover to protect the key cylinder.

A When installing the key switch on a pull application gate; be aware of the clearance between the top of the gate panel and the switch with a key in it. It is possible for the gate panel to strike the key while opening.

Install the Key Switch in the same way the Rocker Switch is installed; see Section V.1, p.27 Installation: 3-Function Rocker Switch.

Fig V.1a 3-Function Key Switch

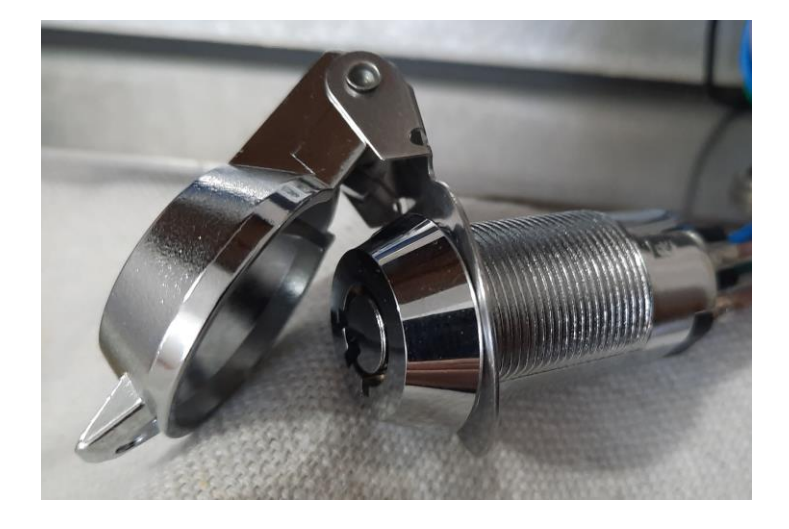

Fig V.1b Rocker or Key Switch Schematic

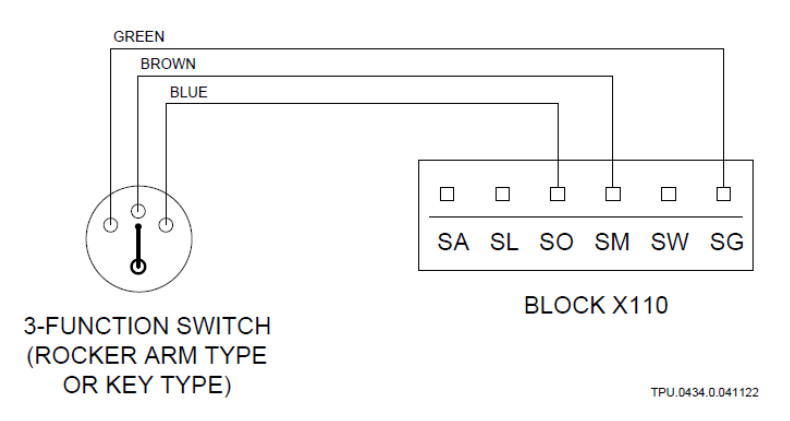

### SECTION VI CONNECTING THE AUTOPED TO AC POWER SOURCE (115 VAC)

#### **VI.1 CONNECTING TO 115 VAC POWER SOURCE**

**NOTE:** The Chassis has Wire Access Holes on either end to feed through a 115 VAC supply line

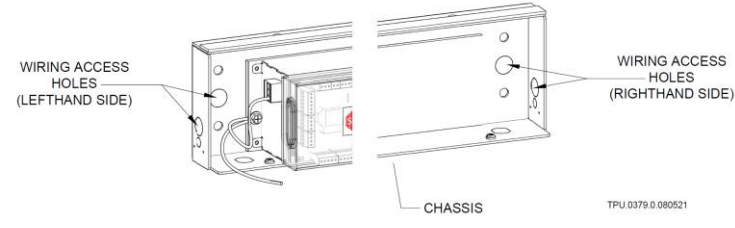

STEP 1 Shut off 115 VAC power to Operator

#### STEP 2 Pull out Power Connector from Control Unit

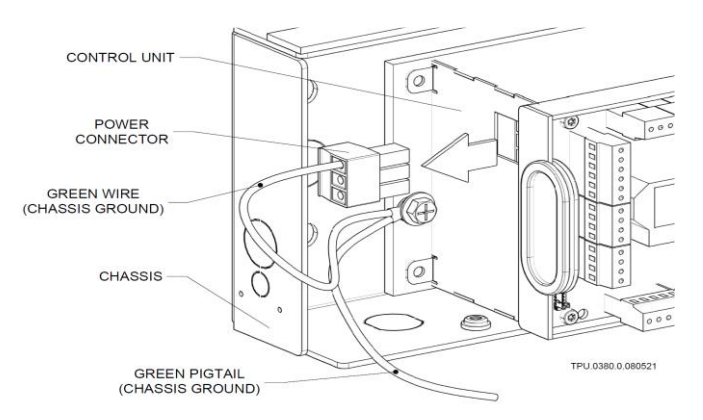

STEP 3 Feed the 115 VAC line through a Wire Access Hole

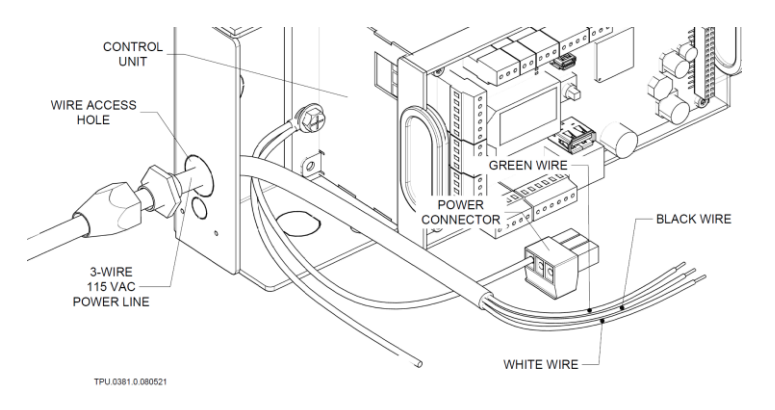

<u>Do not</u> cut into the operator front cover or chassis. <u>Use only</u> the cut-outs provided to route wirings.

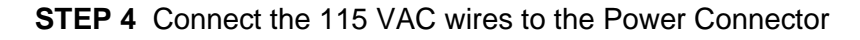

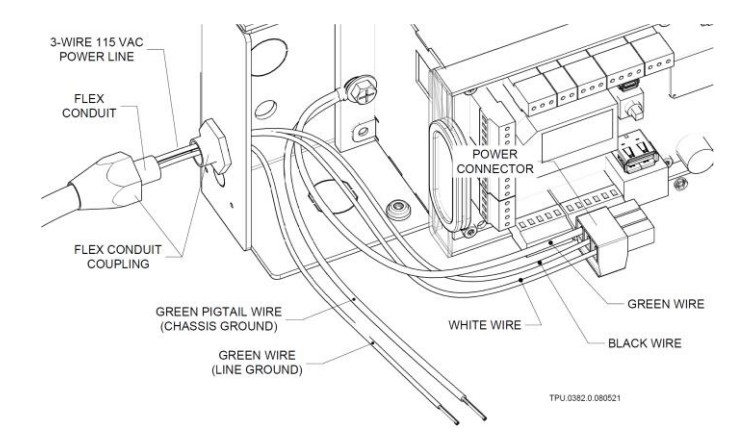

**STEP 5** Use wire nut to connect Line Ground and Green Pigtail wires together

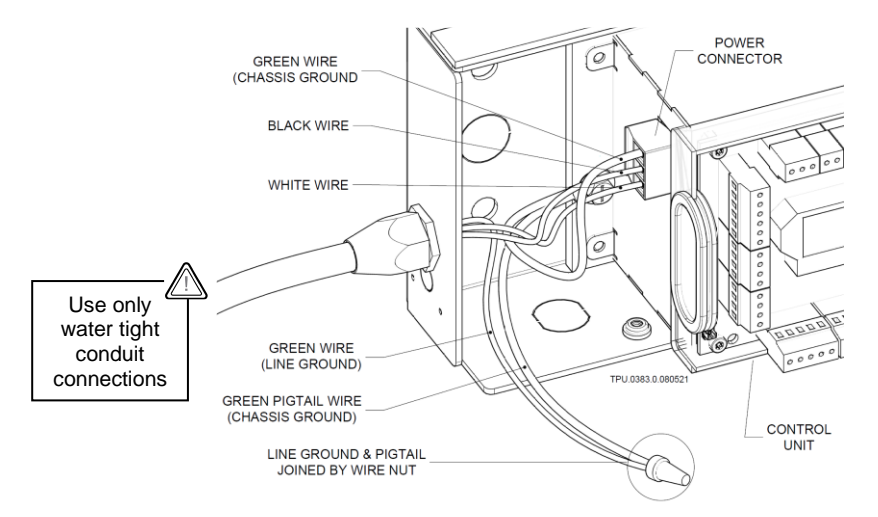

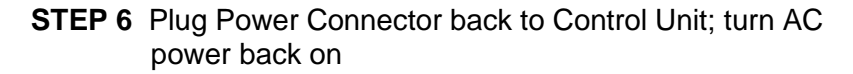

Autoped Installation Manual rev 2.0 (100722)

## SECTION VII INSTALLING THE OPTIONAL POSITIVE STOP

(P/N M10S.0040)

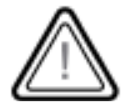

TORXUN <u>requires</u> a physical stop (wall, fence, floor stop or similar) to prevent the door/gate from opening beyond 105 degrees. Without it, the AUTOPED may be damaged by being forced into an over-open position. The internal positive stop is an alternative solution for locations without aggressive wind loads.

#### VII.1 OPTIONAL POSITIVE STOP KIT (P/N M10S.0040)

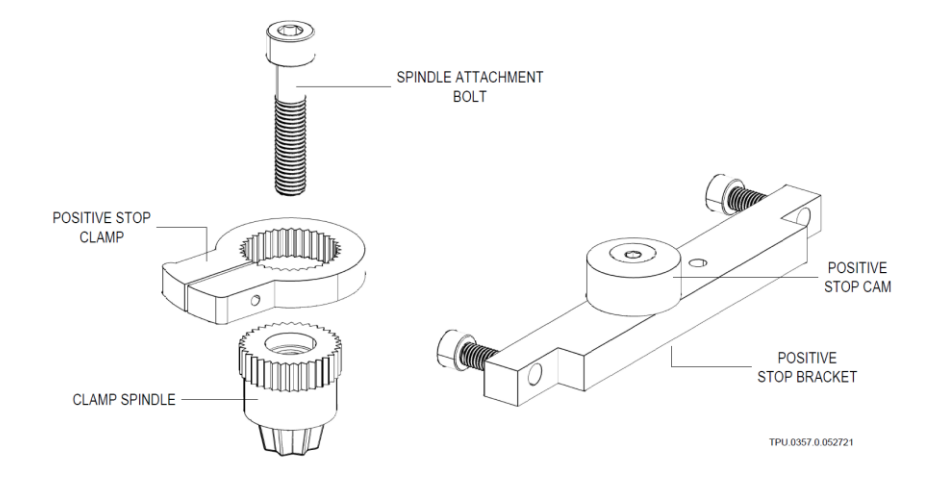

#### NOTE:

Depending on the function of the operator, push or pull, you may have to change the location of the positive stop cam to the other mounting hole. You want to use the positive stop cam mounting location closest to the rotation of the gear box.

#### VII.2 INSTALLATION: OPTIONAL POSITIVE STOP

- **STEP 1** Swing Door/Gate to desired opening; keep the door in open position.
- **STEP 2** Remove top two bolts on the Gear Box mounting plate

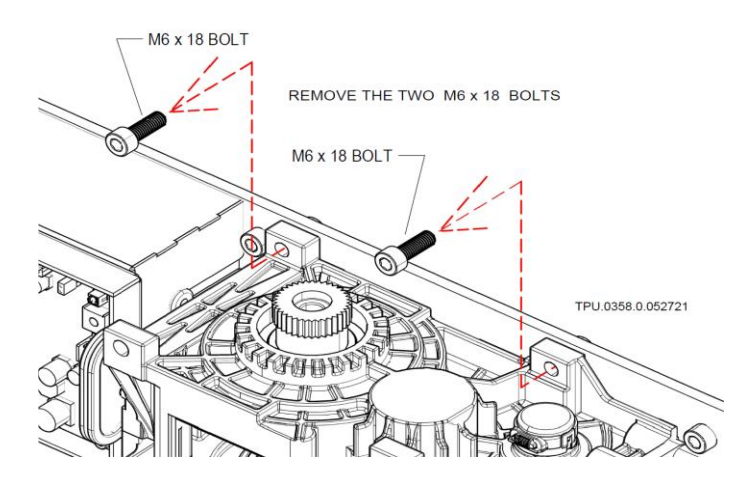

**STEP 3** Install the Positive Stop Cam Bracket and Cam; use the two stainless steel M6x3 bolts included in the kit

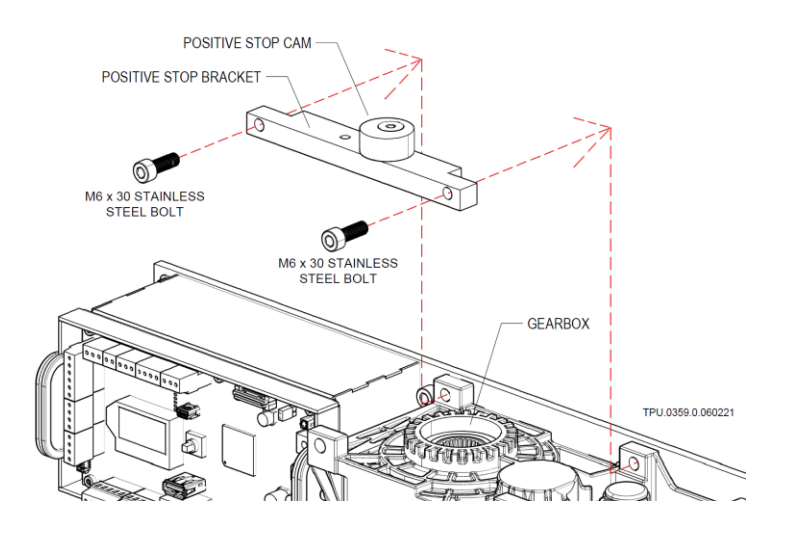

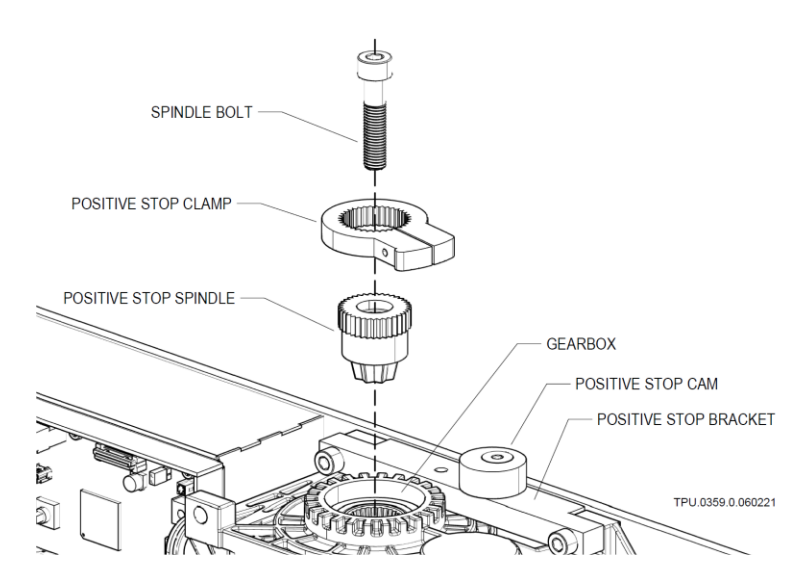

### STEP 4 Gather the Spindle bolt, Positive Stop Clamp & Spindle

STEP 5 Assemble the Stop Clamp and Spindle together

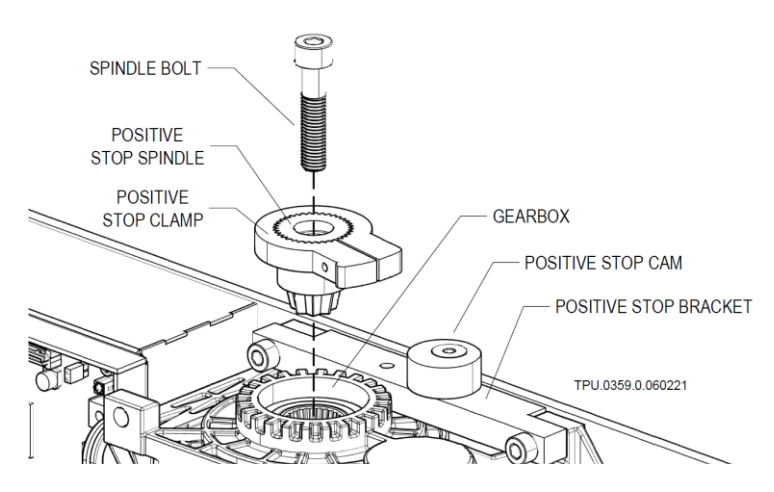

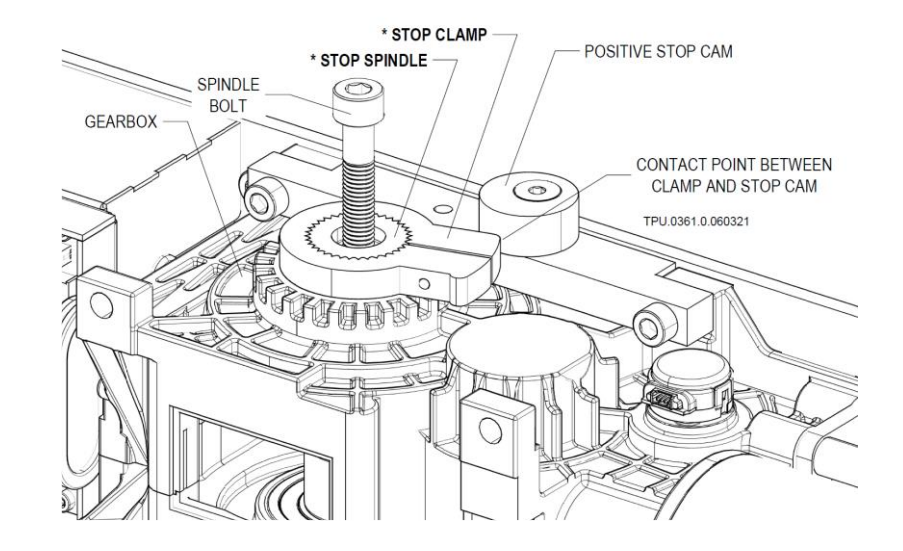

**STEP 6** Insert Clamp and Spindle assembly to the Gearbox

#### **IMPORTANT NOTE ON STEP 6**

Make sure that the Stop Clamp\* and Stop Spindle\* are flush with each other when assembled (see drawing above\*).

Place the Stop Clamp so that its rounded vertical face (contact point) is almost contacting the Positive Stop Cam at full open.

**STEP 7** Insert the Spindle Bolt to the Positive Stop Clamp\* and Stop Spindle\*; tighten to fasten the assembly to the Gearbox.

### SECTION VIII CLOSING-SPRING PRELOAD

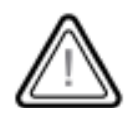

The spring tension may need to be adjusted to regulate the closing pressure of the door or gate panel. Make these adjustments when the door or gate panel does not fully close or slams when closing.

#### **VIII.1 ADJUSTING THE CLOSING-SPRING PRELOAD**

The AutoPed operator is equipped with a closing spring that aids in the closure of the gate/door and to keep closing speeds while the gate/door is in manual mode. When power to the operator is cut or turned off, the closing spring will allow the Door/Gate to close in a controlled manner, fully latching the door lock system.

The tension of the spring regulates the amount of pressure the door requires to be pushed open.

Preload adjustment is done by turning the Adjusting Screw. By default, distance **X** between top of head of Adjusting Screw and spring bracket is:

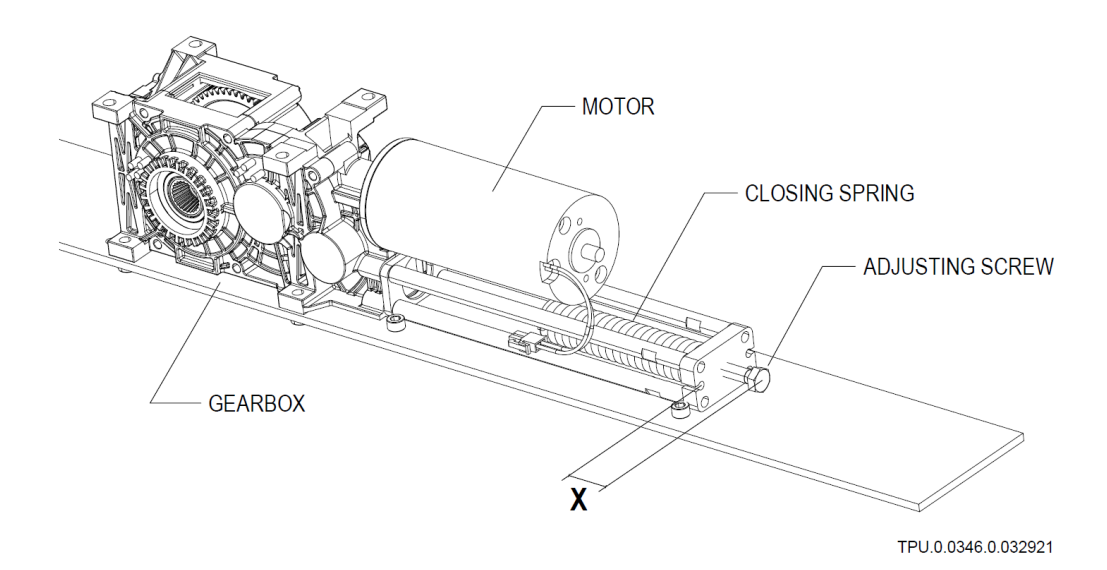

### SECTION IX INSTALLING DOUBLE DOOR AND INTERLOCK SALLY PORT CONFIGURATIONS
## **IX.1 SETUP SEQUENCE FOR DOUBLE DOOR/GATE OPERATION**

IMPORTANT NOTE: The AutoPed must be initially programed for basic functions before it can be setup for Double Door/Gate Operation. Refer to Section XI: Quick Start Programming for this purpose.

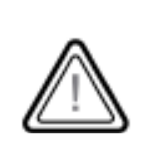

Warning: The default setting of the AutoPed is "Low Energy." The AutoPed is ONLY approved and warranted for Low Energy, ANSI 156.19 applications. It is the responsibility of the installing party to adhere to ANSI 156.19 standards when completing the AutoPed installation.

Use of the AutoPed for Full Energy applications is PROHIBITED. TORXUN IS NOT RESPONSIBLE FOR LIABILITY ASSOCIATED WITH FULL ENERGY APPLICATIONS.

The AutoPed is capable of being linked to another AutoPed unit and working in tandem with that other unit. The two operators must be physically connected with a CAN-Bus at terminal X117 to function as double doors; Fig IX.1

- **STEP 1** Move the joystick up or down to scroll through the menu selections until you get to Double Door.
  - Press the joystick in to select the Double Door section and you will get DoubleD on the screen.
  - Toggle the joystick left or right to select if the operator will be designated as one of the following: Master A, Master B, Slave A, Slave B.
  - An activation of the slave door will open both, while and activation of the master will only open the master.
  - Wire all activation devices to the slave operator so that both units will activate from a single input device.
- STEP 2 Wire between Master and Slave/Secondary Operators
  - Wire the AutoPed Master A to Slave A. Run the wire between terminal X117 on each control board. (See Fig XIV.2g, p.76 Wiring

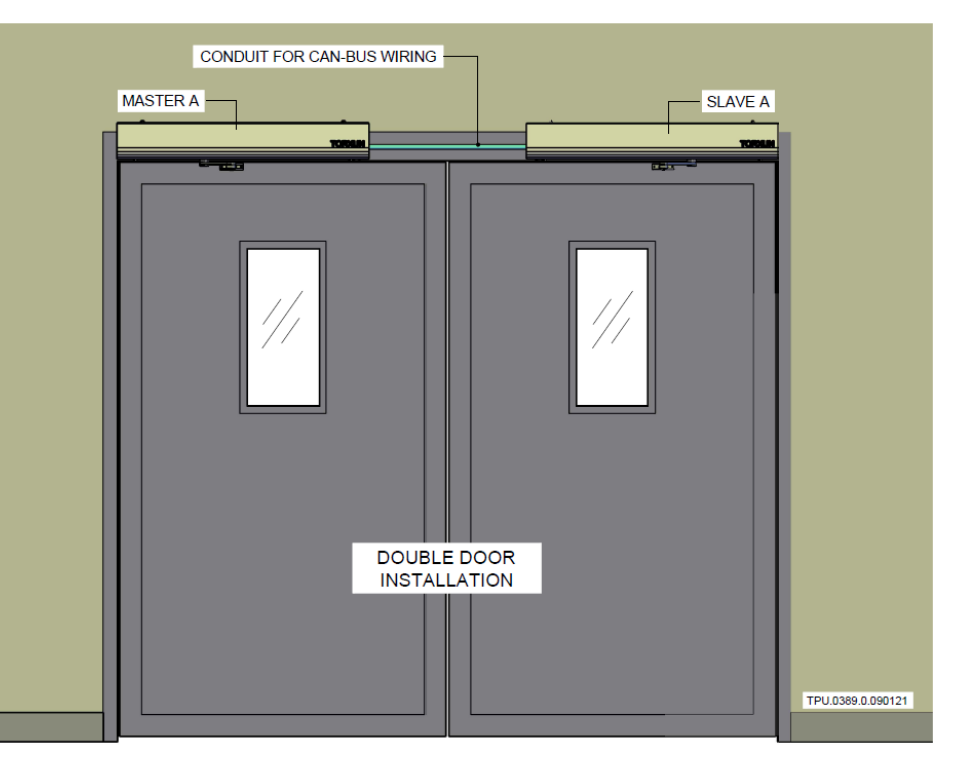

Fig IX.1 Double Door In Tandem

Schematics, and Section XII.7, p.56 for programming information)

- When the CANbus connection is made between the AutoPed controllers, the master is identified by a small black (m) and the slave by a small black (s) on their respective LCD's.
- If a CANbus connection does not exist, the master is identified by a small white (m) and the slave by a small white (s).

#### STEP 3 Vo

• Using the joystick, toggle down to VO (opening speed) and set the desired opening speed

#### STEP 4 AoSeq

- Using the joystick in the Master Operator, toggle down to **AoSeq**.
- AoSeq is the delay angle of the Master before the Slave/Secondary begins its opening sequence.
   For example, if you set AoSeq to 20° then the slave operator's gate will wait until the master gate breaks the 20° mark then it will start to open.

#### STEP 5 TDelay

• If an electric lock is installed on the gate system, the choice **TDelay** will function the same way that it would in the normal programming sequence and adjust the amount of time that the gate delays before moving to allow time for the lock to release. For this set up, refer to **TDelay** in Table VII.6 of Sec VII Menus and Programming

#### STEP 6 AcSeq

• Using the joystick on the Slave operator, select **AcSeq**. AcSeq is the delay for the master closing sequence. The default AcSeq setting is 0 degrees. This will work the same way that AoSeq does, allowing a set degree of closure to happen before the master gate starts movement.

## **IX.2 SETUP SEQUENCE FOR INTERLOCK/SALLY PORT/AIRLOCK**

#### IMPORTANT NOTE: The AutoPed must be initially programed for basic functions before it can be setup for Interlock/Sally Port Operation. Refer to Section XI: Quick Start Programming for this purpose.

The gates can be spaced apart from each other and connected to each other via a CAN BUS connection to create an interlocking system similar to an air lock or sallyport, Fig IX.2. When Gate A gets an open command, it will block out any inputs to Gate B until Gate A is fully closed. The same is true for Gate B. When Gate B is opened, Gate A will not be able to open until Gate B is fully closed.

STEP 1 CAN BUS wire between gate A and gate B Operators

• Wire the AutoPed in gate A to the AutoPed in gate B. Run the CAN BUS wire between terminal X117 on each control board; (see item X117 in Section XIV Terminal Connections and Wiring Schematics on p.67)

#### STEP 2 InterL

- Enter the DoubleD menu
- Make sure that DoubleD is off in the Double Door menu.
- Using the joystick toggle down to InterL
  - Set one control unit to side A and the other to side B
- With the two control units set to interlock A and B respectively, they will work independent of each other but not allow input commands to be activated on one gate until the other has completed its cycle

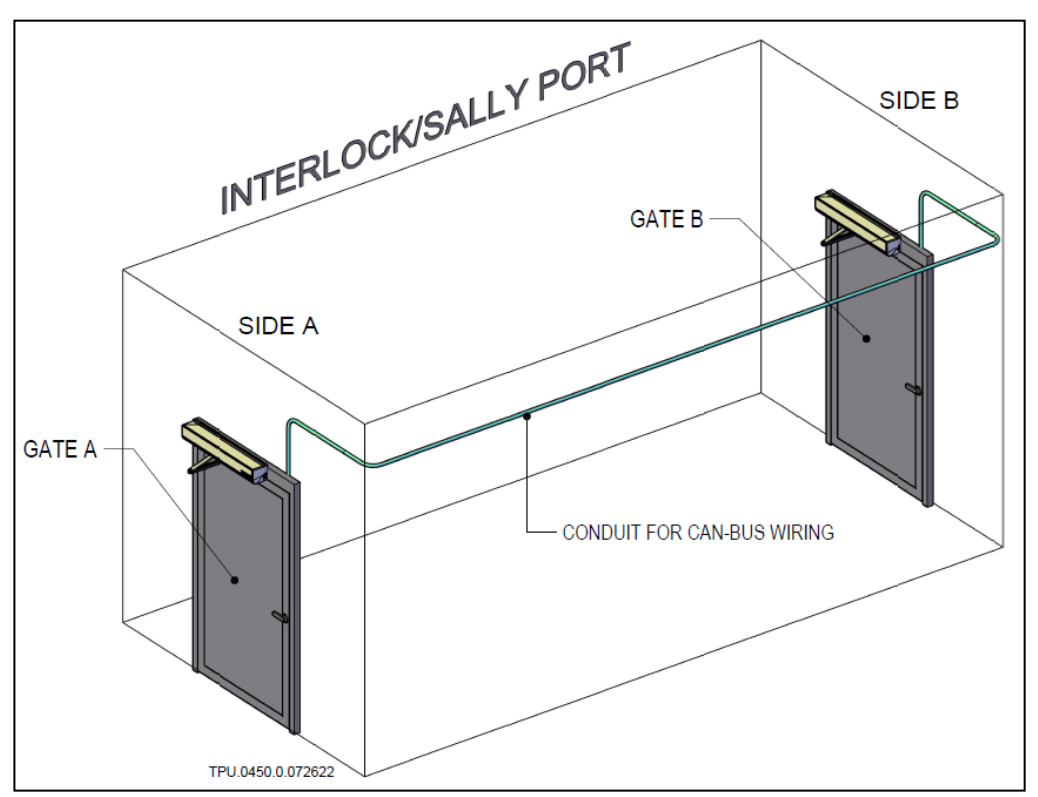

Fig IX.2 Interlock/Sally Port

# SECTION X SETTING UP ELECTRIC LOCKS AND STRIKES

## X.1 ELECTRIC LOCKS AND STRIKES SETUP

For wiring of the locks and strikes, see Fig XIV.2d (1, 2), and Fig XIV.2e (1, 2) in Section XIV Terminal Connections and Wiring Schematics, p.71, p.73.

When setting up an electric lock, all the needed settings can be found in the configuration menu of the AutoPed controller. The following are the settings that you will need.

#### NOTE:

When setting up fail safe and fail secure locks, the difference is in the wiring of the locks not the settings. The settings will apply to all electric locks and strikes including mag locks.

STEP 1 Click the joystick next to the LCD screen in to enter the menus section.

- **STEP 2** Using the joystick, toggle down to the Config menu.
- **STEP 3** Press the joystick in to access the configuration section.
- STEP 4 Using the joystick, toggle down to the section "Unlock"
  - Set unlock to Permanent; refer to Section XII.6 on p.55 for additional information
- **STEP 5** Using the joystick, toggle down to EL Fb (Electric Lock Feedback)
  - Set EL-Fb to N.C.; refer to Section XII.6 on p.55 for additional information
- **STEP 6** Using the joystick, toggle down to LockAu (Lock Automatic)
  - Set LockAu to lock; refer to Section XII.6 on p.55 for additional information
- STEP 7 Using the joystick, toggle down to LockEx (Local Exit)
  - Set LockEx to lock; refer to Section XII.6 on p.55 for additional information
- **STEP 8** Using the joystick, toggle down to LockMa (Lock Manual)
- STEP 9 Set LockMa (Lock Manual) to lock; refer to Section XII.6 on p.55 for additional information

# SECTION XI QUICK START PROGRAMMING

- NOTE 1: If using Track Arm for pull action operation, make sure the AutoPed is converted for pull action; see Section IV.2, p.23
- NOTE 2: Remember to select SLI-PL when initializing the programming of the operator; see Step 3 of Sec XI.2, p.45

### XI.1 PROGRAMMING FLOW GUIDE CHART

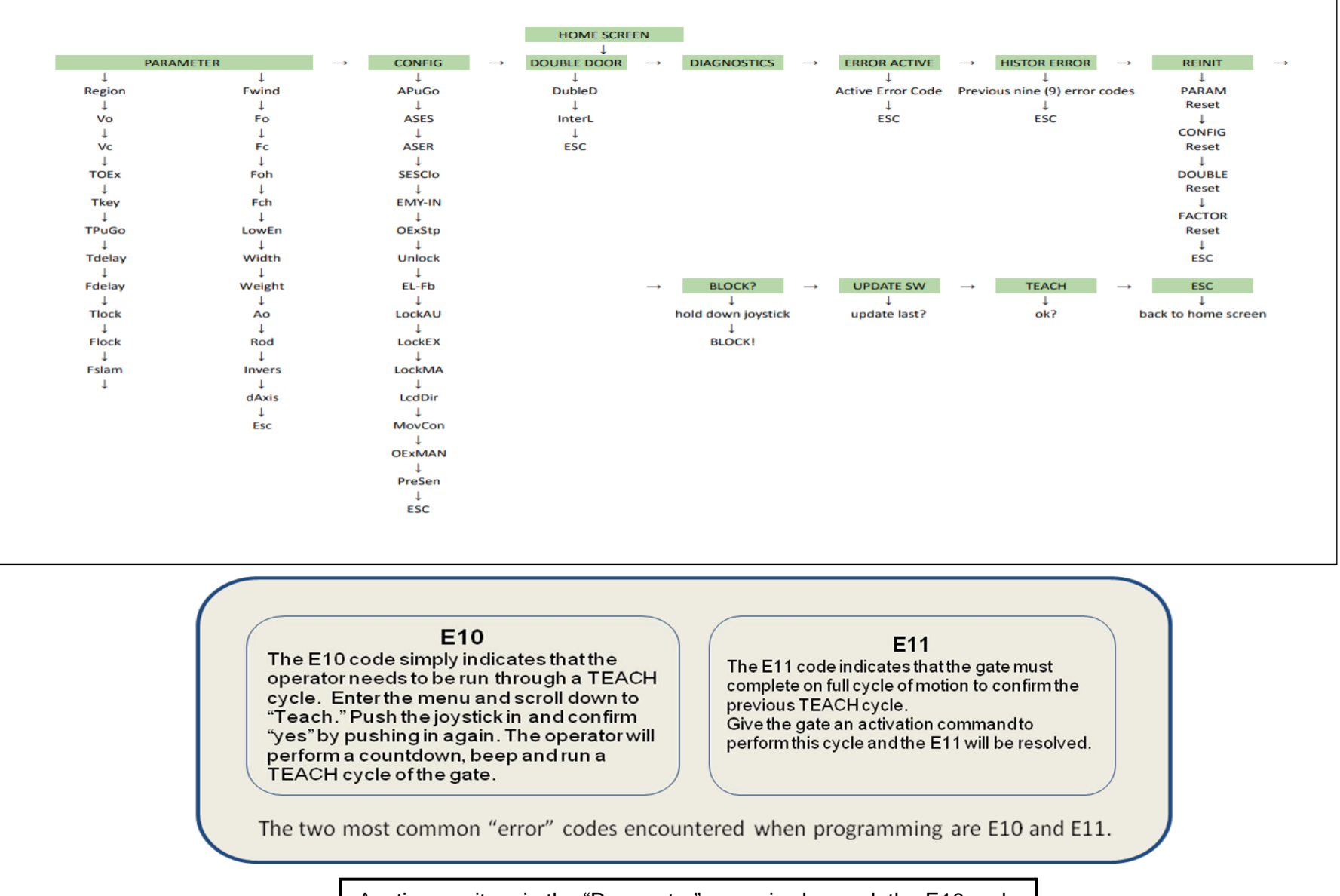

Anytime an item in the "Parameter" menu is changed, the E10 code will appear and a "Teach" cycle becomes necessary

## XI.2 PROGRAMMING SEQUENCE FOR SINGLE DOOR/GATE OPERATION

A Following are the basic programming steps for the AUTOPED operator. Complete these 12 steps before addressing advanced programming requirements.

Warning: The default setting of the AutoPed is "Low Energy." The AutoPed is ONLY approved and warranted for Low Energy, ANSI 156.19 applications. It is the responsibility of the installing party to adhere to ANSI 156.19 standards when completing the AutoPed installation.

Use of the AutoPed for Full Energy applications is PROHIBITED. TORXUN IS NOT RESPONSIBLE FOR LIABILITY ASSOCIATED WITH FULL ENERGY APPLICATIONS.

Once power has been supplied or reconnected to the control unit, indicator lights will flash, and the LCD display will light up with the current software version. Locate the LCD display window and the joystick adjacent to it. The joystick (encircled in red; Fig II.2) can be moved: Up ( $\uparrow$ ), Down ( $\downarrow$ ), Left ( $\leftarrow$ ), Right ( $\rightarrow$ ) and pressed in to accept the selected command.

The following procedures will get the AUTOPED operational with basic programming. The control unit is password protected; Fig XI.2b. When you get to the "password" screen:

- $\circ$  The password is three nudges to the left on the joystick  $\leftarrow,\leftarrow,\leftarrow$
- $\circ~$  Then three nudges to the right on the joystick.  $\rightarrow,\rightarrow,\rightarrow$

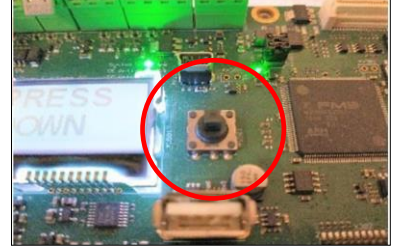

Fig XI.2a Joystick

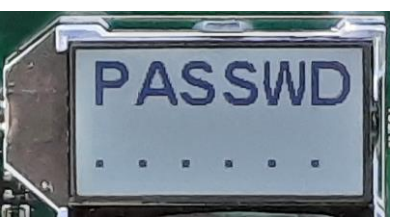

Fig XI.2b Password Screen

- STEP 1: Screen Orientation The words "Press Down" will appear on the LCD screen. The text will alternate between being right side up and upside down. Nudge the joystick down (↓) to set the screen orientation upright.
  - NOTE: The downward movement of the joystick is in relation to the installer, not the text on the

PRESS DOWN SSEN

screen. The screen will set its orientation based on the downward nudge of the joystick.

#### **STEP 2: Region Selection**

Press the joystick in and then either left or right (←,→) to select "Region US (USA)"

#### STEP 3: Rod

- o Select the appropriate arm assembly type:
- o STD-PH (Standard Push Arm)
- NOTE: When using the standard push arm, use the orange wire connectors. When using the optional Track Arm Assembly, use the green wire connections.
- SLI-PL (optional track arm pulling configuration) P/N: M10S.0039
- SLI-PH (optional track arm pushing configuration) P/N: M10S.0039
- ▲ WIN-PH, DIR-PH, DIR-PL, OHC-PH, OHC-PL will not be used! ▲
- $\circ~$  Press the toggle in to select the appropriate arm type

#### STEP 4: dAxis

- The D Axis is the distance from the chassis mounted to the header to the centerline of the hinge spindle. Measure this distance on the door/gate.
- Toggle left and right to get the correct number in inches and press the joystick in to confirm the selection.

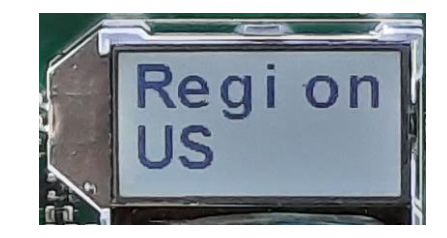

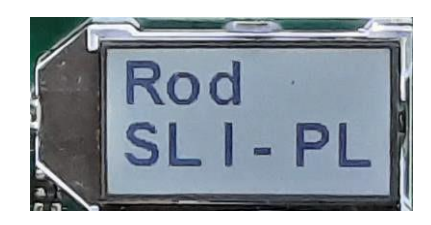

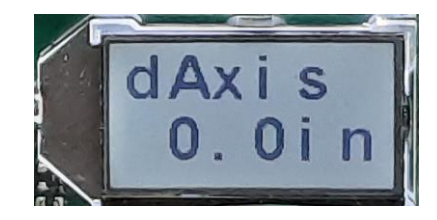

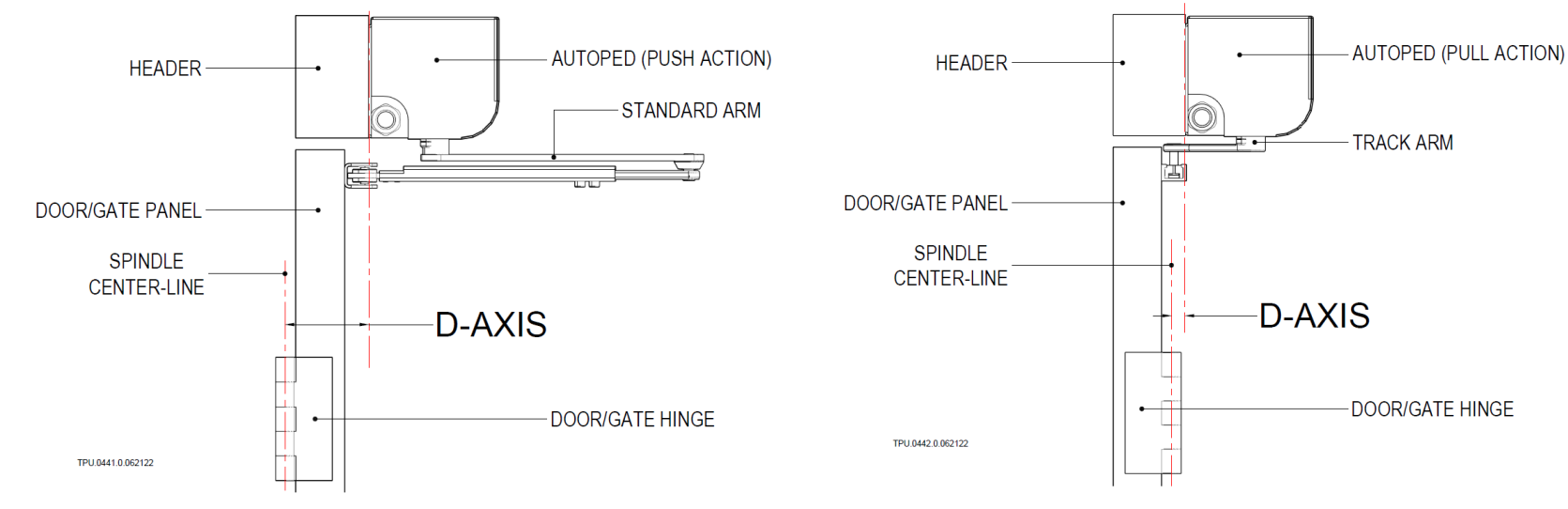

Autoped Installation Manual rev 2.0 (100722)

#### STEP 5: Ao

- $\circ~$  Ao is the angle of opening.
- The default selection is 95°, toggle left or right to select the desired angle of opening then press the joystick in to confirm the selection.

#### STEP 6: LowEn

- o This is the type of function in which the AutoPed will operate.
- The default is "LowEn on".
- Keep the operator in LowEn on and press the joystick in to confirm the selection.
- The operator is intended to be used in LowEn mode which complies with the ANSI 156.19 standards
- ▲ Warning: The default setting of the AutoPed is "Low Energy." The AutoPed is approved and warranted only for Low Energy, ANSI 156.19 applications. It is the responsibility of the installing party to adhere to ANSI 156.19 standards when completing the AutoPed installation. Use of the AutoPed for Full Energy applications is PROHIBITED. TORXUN is not responsible for liability associated with FULL ENERGY applications.

#### STEP 7: Width

- Measure the gate leaf from outside edge to outside edge and use the toggle left or right to select the correct width in inches of the gate leaf. Press the joystick in to confirm the selection.
- $\circ$   $\triangle$  UL 325 approves the gate width up to 63"

#### **STEP 8: Weight**

- o Calculate the approximate weight of the gate leaf.
- Use the joystick either left or right to select the approximate weight in pounds (lbs) of the gate leaf
- $\circ~$  Press the joystick in to confirm the selection.
- $\circ~$   ${\rm \! M}$  UL 325 approves the operator for weights up to 250lbs

#### STEP 9: Vo

- Vo controls the velocity/speed at which the gate opens.
- The default setting is 9, nudge joystick left and right to select the desired speed, press the joystick in to confirm the selection; i.e.. In LowEn ON mode, the selection

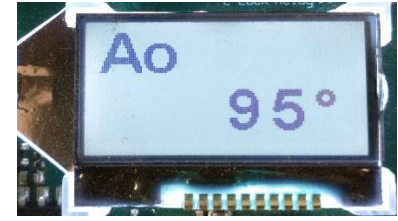

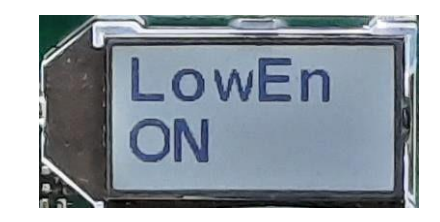

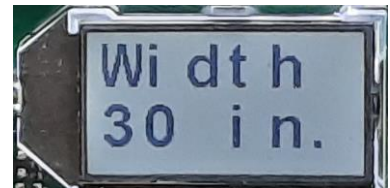

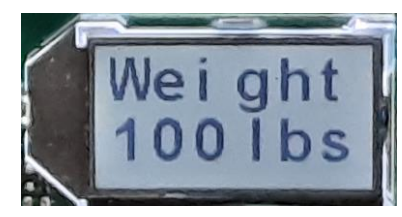

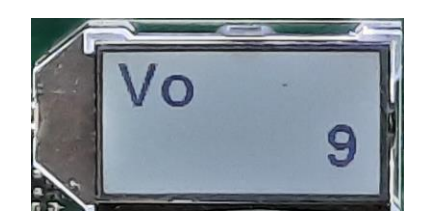

maximum is 9.

 $\triangle$  TORXUN recommends setting Vo between 1-3 for initial set up. Once the operation of the gate is confirmed, then the desired speed can be finalized in compliance with ANSI 156.19.  $\triangle$ 

#### STEP 10: Vc

- o Vc controls the Velocity/speed at which the gate closes.
- Default is set to 9, use the joystick left and right to select the desired speed. Press the joystick in to confirm the selection; i.e. In LowEn ON mode, the selection maximum is 9

▲ TORXUN recommends setting Vc between 1-3 for the initial set up. Once the

operation of the gate is confirmed, then the desired speed can be finalized in compliance with ANSI 156.19  ${\rm \AA}$ 

#### STEP 11: Invers

- Using the joystick left and right, set Invers to "OFF". Press the joystick in to confirm the selection.
- Invers refers to configuring the Door/Gate to open when power is lost. In such rare applications the gate will default (spring) to open and operate to close.

# $\triangle$ ATTENTION: At this point, clear the area of any persons or objects in the path of the gate to avoid injuries or damages. Proceed to the next step once the path of the gate is clear. $\triangle$

#### STEP 12: Teach

- $\circ~$  Press the joystick in to move to the next selection.
- "Teach ok?" will appear on the screen
- Press the joystick in again and you will hear beeping as well as see a ten (10) second countdown on the screen.
- Once the countdown ends, the gate will open, pause, and then close while beeping. If no errors occur, the LCD display will display "Done!" with "E11" underneath it.
- E11 requires the operator to be run through one more full Open and Close cycle via activation command to confirm the settings.

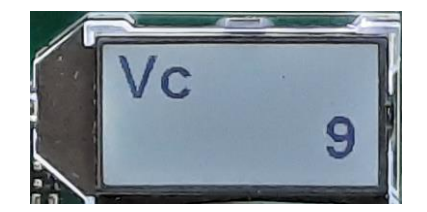

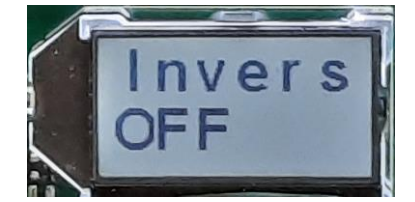

## **XI.3 ADDITIONAL PROGRAMMING OPTIONS**

Before completing the installation, install any additional hardware or make further programming adjustments. These may include:

- a. Push and Go (when the gate is pushed open a programmable set of degrees, the AutoPed will take over and open the gate the rest of the way; Section VII.7 APuGO in the Configuration Menu).
- b. Internal Physical Stop Kit P/N: M10S.0040 (a mechanical option which prevents the gate from being forced beyond 105 degrees to protect the AutoPed operator; see Section VII Installing the Optional Positive Stop
- c. Closing Spring Preload (adjust the pressure of the door/gate closure to overcome the gate slamming or not fully latching); see Section VIII Adjusting The Closing Spring Load.
- d. Programming for Double Door system; refer to Section IX.
- e. Programming for the Interlock Sally Port; refer to Section IX.

## XI.4 FINAL ADJUSTMENTS AND COMPLIANCE TO ANSI 156.19

Make final adjustments to the controller programming and gate operation.

ANSI 156.19 is a safety standard that protects pedestrians when using a low energy automatic door/gate. The AutoPed is designed so that each installation can comply with this standard.

### 

It is the responsibility of the **INSTALLER** to adjust the AutoPed so that the gate operates in compliance with ANSI 156.19. Each gate is different so adjustments must be made on a gate-by-gate basis. Refer to the ANSI 156.19 standards for the tables that prescribe:

- The speed/velocity of the opening and closing of gate being installed based on its width and weight. Speed is adjusted in the Vo and Vc settings in the Parameters menu.
- The force of the gate when opening and closing. Force is adjusted in the Fo and Fc settings in the Parameters menu.
- Use a Door Pressure Gauge tool to properly calibrate the force (pressure) of the opening and closing of the gate panel; Fig XI.4
- Signage Attach signage(s) to Door/Gate and activation switches as specified by ANSI 156.19

Fig XI.4 Typical Door Pressure Gauge Tool (refer to Vendor's Instructions on use)

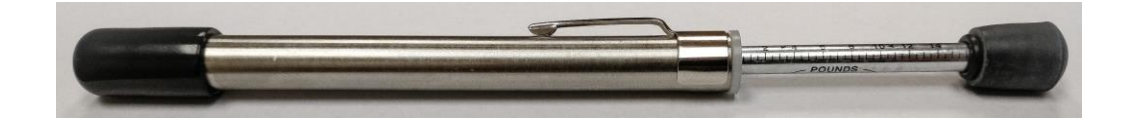

## XI.5 REATTACH THE CONTROL BOX AND OPERATOR FRONT COVER

a. Reattach front plastic cover of Control Box

After the unit has been cycled a few times and your ANSI checklist has been completed, reattach the plastic cover onto the control unit. Align the gaskets into the cut outs so that they sit flush. Tighten the two provided screws into the threaded sections of the control board. Give the cover a slight tug to make sure that it is secured properly.  $\triangle$  Do not over tighten the cover.  $\triangle$  Make sure that the grommets are completely seated in the cut outs on both ends and sealed properly within the groove.

b. Reattach the operator Front Cover

There are two knock outs on the Front Cover that will correspond with the arm coming from the gearbox. Remove the appropriate knock out for the location of the arm and slide the front cover onto the operator. Secure the front cover to the chassis with the four (4) thumb screws. Tighten the thumb screws by hand until the front cover is secured to the chassis.

# SECTION XII MENUS AND PROGRAMMING

## XII.1 MENU GLOSSARY

| Display | Description                                                                          |  |  |
|---------|--------------------------------------------------------------------------------------|--|--|
| OEO     | Exterior activation sensor (exterior activation signal)                              |  |  |
| OEI     | Interior activation sensor (interior activation signal)                              |  |  |
| KEY     | Activation device (external switch activation signal, key switch, card reader, etc.) |  |  |
| SES     | Swing side Door/Gate mounted sensor (swing side safety signal)                       |  |  |
| PRE     | Header mounted sensor on swing side                                                  |  |  |
| SER     | Push side door mounted sensor (approach side safety signal)                          |  |  |
| SEF     | Door mounted sensor for obstacle detection                                           |  |  |
| EMY-IN  | Emergency open input (emergency input signal)                                        |  |  |
| PUGO    | Push and go                                                                          |  |  |

## XII.2 CONTROL UNIT LED LIGHTS

| LED description and color indications |                |                |  |  |
|---------------------------------------|----------------|----------------|--|--|
| LED                                   | Description    | Indicator      |  |  |
| SOK                                   | System ok      | Green flashing |  |  |
| OE active                             | Opening devise | Blue=active    |  |  |
| SE active                             | Safety devise  | Yellow=active  |  |  |
| Error                                 | Error          | Red            |  |  |
| E-lock relay                          | E-lock relay   | White          |  |  |

## XII.3 LCD SCREEN GLOSSARY

| Display       | Description                                              |  |  |  |
|---------------|----------------------------------------------------------|--|--|--|
| <ref?></ref?> | Waits for reference switch                               |  |  |  |
| < ?? >        | Unknown: position of the gate is unknown to the operator |  |  |  |
| ><            | Closed                                                   |  |  |  |
| >##<          | Closed and locked                                        |  |  |  |
| <<>>          | Opening                                                  |  |  |  |
| <>            | Open                                                     |  |  |  |
| >><<          | Closing                                                  |  |  |  |
| ==            | Stopping                                                 |  |  |  |

## XII.4 CHART FOR MENUS AND WHAT THEY DO

| Menu Title    | Description                                                                                            |  |
|---------------|----------------------------------------------------------------------------------------------------|--|
| PARAMETER     | Sets the parameters for swing Door/Gate movements                                                      |  |
| CONFIG        | Configuration: sets the configuration of the AutoPed control features and functions                    |  |
| DOUBLE DOOR   | Sets the closing sequence and interlock function for double door applications                          |  |
| DIAGNOSTICS   | Diagnostic tools that display the status of various inputs                                             |  |
| ERROR ACTIVE  | <ul> <li>Displays pending active errors</li> </ul>                                                     |  |
|               | <ul> <li>A0 indicates the latest active error</li> </ul>                                               |  |
| HISTORY ERROR | <ul> <li>Displays all active errors that were detected and then corrected or not corrected.</li> </ul> |  |
|               | <ul> <li>H0 indicates the latest active error</li> </ul>                                               |  |
| REINT         | Reinitialization resets settings back to factory default                                               |  |
| BLOCK?        | Locks/unlocks joystick                                                                                 |  |
| UPDATE SW     | Start the software upgrade process from a USB stick                                                    |  |
| TEACH         | Programs the initial setup, finds errors (if any)                                                      |  |
|               | <ul> <li>Programs a new setup procedure when necessary</li> </ul>                                      |  |

## XII.5 PARAMETER MENU: SETTINGS FOR DOOR/GATE MOVEMENT

| Device | Unit type  | Default | Value    | Description                                                                                                    |
|--------|------------|---------|----------|----------------------------------------------------------------------------------------------------|
| Region | Low Energy | US      | US       | US- united states                                                                                                    |
|        |            |         |          | Software version decided by UL standards                                                                                                    |
| Vo     | Low energy | 9       | 0-9      | Velocity of opening 9=fastest, 0=slowest                                                                                                    |
| Vc     | Low energy | 9       | 0-9      | Velocity of closing 9= fastest, 0= slowest                                                                                                    |
| TOEx   | Low energy | 5s      | 3-60s    | Sets the hold open time for the OEO or OEI input commands. ANSI 156.19 for low energy: TOEx must be no less than 5 seconds.                                                                                                    |
| TKey   | Low energy | 5s      | 3-180s   | <ul> <li>TKey sets the hold open time resulting from an activation signal from a device (referred to as KEY) on terminal X102</li> <li>With TOEx and TKey, you can set a different hold open time for different activation devices by using different terminals</li> </ul> |
| TPuGo  | Low energy | 3s      | 3-180s   | Determines how long the Door/Gate stays open when activated by the push and go feature.                                                                                                    |
| TDelay | Low energy | .2s     | 0.0-4.0s | Tdelay sets the amount of time the door hesitates to allow the lock to release before opening.                                                                                                    |
| FDelay | Low energy | Off     | Off-7.0A | Fdelay is a temporary "hold closed" force applied to the door to keep it<br>closed while the electric lock is released. This parameter sets the<br>amount of force applied. FDelay is only active if TDelay setting is<br>greater than 0.                                  |

| TLock  | Low energy | 0.5s       | 0.0-4.0s                     | Sets amount of time Door/Gate panel will press against lock to engage it.                                                                                                    |
|--------|------------|------------|------------------------------|----------------------------------------------------------------------------------------------------|
| Flock  | Low energy | 2.0A       | Off-7.0A                     | Sets amount of force applied to the Door/Gate panel to engage the lock at the closed position. It is only active if TLock setting is greater than 0.                                                                                                    |
| FSlam  | Low energy | Off        | Off-10                       | Accelerating function (Force Slam). For example: when a Door/Gate panel needs to be forced shut due to a latch or heavy seals.                                                                                                    |
| FWind  | Low energy | Off        | Off<br>Open<br>Close<br>Both | <ul> <li>Wind load detection optimized for exterior doors/gate panels</li> <li>Assuming that a gust of wind is not a hard obstacle which will stop<br/>the door, the motor current will rise "slowly." In this case the<br/>AutoPed control unit will supply additional power to continue the<br/>door movement.</li> <li>When FWind is turned ON, TORXUN strongly recommends the<br/>use of Door/Gate panel mounted sensors to stop or reopen the<br/>door if an obstacle is detected during the door cycle</li> </ul> |
| Fo     | Low energy | 9          | 0-9                          | <ul> <li>Opening force (force open) when an obstacle is detected during open/close cycle or both</li> </ul>                                                                                                    |
| Fc     | Low energy | 9          | 0-9                          | <ul> <li>In standard mode obstacle detection cannot be switched on/off. It can be adjusted with parameters for "Fo"=force opening and "Fc"=force close. To make obstacle detection least sensitive, set both parameters on 9. To make obstacle detection most sensitive, set both parameters on 0. (Caution, this can allow the drive to react to slight changes in wind)</li> </ul>                                                                                                    |
| Foh    | Low energy | 4          | 0-9                          | Hold open force (force hold open)                                                                                                    |
| Fch    | Low energy | 0.0A       | 0.0A-3.5A                    | <ul> <li>Interlocking force (force close hold) automatically programs Flock<br/>and FDelay if these settings are set at 0.</li> <li>If there is no electric lock and the interlocking force Fch is not<br/>adjusted, error 14/02 will be displayed as a warning after the teach<br/>1 procedure and the Door/Gate will endlessly reopen.</li> </ul>                                                                                                    |
| LowEn  | Low energy | On         | On                           | Door/Gate panel is low energy in both directions. Door/Gate panel is activated by a knowing act.                                                                                                    |
| Width  | Low energy | 48in       | 30-63in                      | Width of the Door/Gate panel from edge to edge. $\triangle$ UL approval for maximum width of 63" $\triangle$                                                                                                    |
| Weight | Low energy | 100~250lbs | 100-550lbs                   | Weight of the Door/Gate panel. A UL approval for 250lbs                                                                                                    |
| Ao     | Low energy | 95°        | 20°-190°                     | Opening angle of the door (angle open)                                                                                                    |
|        |            |            |                              | Teach must be activated after this setting has been changed                                                                                                    |

| Rod     | Full and low      | STD-PH | STD-PH                    | ł                      | Outswing<br>arm and | Push function using Standard Arm assembly               |      |
|---------|-------------------|--------|---------------------------|------------------------|---------------------|---------------------------------------------------------|------|
|         |                   |        |                           |                        | Arm-Shoe            |                                                         |      |
|         |                   |        | SLI-PL                    |                        | Inswing arm         | Pull function using Track Arm assembly                  |      |
|         |                   |        |                           |                        | with track          | (P/N: M10S0039)                                         |      |
|         |                   |        |                           |                        |                     | Motor cable connector: Y=Green                          |      |
|         |                   |        | SLI-PH                    |                        | with inswing        | (P/N: M10S0039)                                         |      |
|         |                   |        |                           |                        | roller              | Motor cable connector: X=orange                         |      |
| Rod     | Low energy        | STD-PH | <ul> <li>If pa</li> </ul> | nic break              | out latch is ins    | stalled and the motor is plugged in backwards or the    |      |
|         |                   |        | Wron                      | ng arms a<br>Al can bu | are chosen duri     | ring programming, there is a possibility the Door/Gate  |      |
|         |                   |        | initia                    | ited.                  |                     |                                                         |      |
|         |                   |        | ✤ Tead                    | ch must k              | be activated aft    | ter this setting has been changed.                      |      |
| Inverse | Low energy        | Off    | Off-                      | In case of             | of a power failu    | ure/error, the Door/Gate panel is opened by spring powe | /er  |
|         |                   |        | On                        | from any               | position (unles     | ess it has been locked). The position of the motor      |      |
|         |                   |        |                           | Teach m                | ust be activate     | ed after this setting has been changed.                 |      |
| dAxis   | Low energy        | 7in    | 2-                        | Distance               | e between cente     | ter line of the door hinge spindle(s) and the mounting  |      |
|         |                   |        | 25in                      | surface of             | of the operating    | g assembly. dAxis is an approximate value. Depending    | j on |
|         |                   |        |                           | the insta              | Ilation situation   | n, dAxis may have to be estimated.                      |      |
|         |                   |        |                           | Teach m                | iust be activate    | ed after this setting has been changed.                 |      |
|         |                   |        | 1                         |                        | A L 1               |                                                         |      |
|         |                   |        |                           |                        | AU<br>(PUSE         | H ACTION                                                |      |
|         | HERBER            |        | (FULL AC                  | STION)                 | (                   |                                                         |      |
|         |                   |        | TRACK A                   | RM                     | _                   |                                                         |      |
|         |                   |        |                           |                        |                     |                                                         |      |
| DOOR    | GATE PANEL        | •      |                           |                        | OTANDA              | DOOR/GATE PANEL                                         | L    |
|         |                   |        |                           |                        | 5TANDA              |                                                         |      |
|         |                   | XIS    |                           |                        |                     |                                                         |      |
|         |                   |        | VIIO                      |                        |                     |                                                         |      |
|         |                   |        |                           |                        |                     |                                                         |      |
|         | TPU.0442.0.062122 |        |                           |                        | l                   | TPU 0443.0.062122                                       |      |

## XII.6 CONFIGURATION MENU OPTIONS AND DEFINITIONS

| Device  | Unit type | Default            | Description                                                                                                    |                                                                                                    |  |
|---------|-----------|--------------------|----------------------------------------------------------------------------------------------------|----------------------------------------------------------------------------------------------------|--|
| APuGO   | Off       | Off, 2°-10°        | Triggering angle f                                                                                                    | or Push and Go (angle Push and Go)                                                                          |  |
| ASES    | 95°       | 45°-95°            | Lock out angle:<br>Angle at which the<br>before open/<br>If Ao is changed.                                                     | e swing side Door/Gate panel mounted sensor is ignored just                                                 |  |
| ASER    | 0°        | 0°-60°             | Lock out angle: ar<br>ignored just before                                                                                      | ngle at which push side of the Door/Gate panel sensor is e closing.                                         |  |
| SESClo  | Inactive  | Active<br>Inactive | Sensor mounted of<br>closing cycle                                                                                             | on swing side of Door/Gate is activated or inactivated during                                               |  |
| EMY-IN  | CL-SPR    |                    | Configuration of th                                                                                                    | ne emergency terminal (break contact switch)                                                                |  |
|         |           | CL-SPR             | Spring close (stan                                                                                                    | dard application)                                                                                           |  |
|         |           | STOP               | Stops Door/Gate                                                                                                    | panel closing/opening                                                                                       |  |
|         |           | OPEN               | Opens the Door/G                                                                                                    | Bate panel                                                                                                  |  |
|         |           | CL-MOT             | Motor close (inver                                                                                                    | se application)                                                                                             |  |
| OExSTp  | Off       | Off                | N/A                                                                                                    | <ul> <li>Used to set one of the activation "values" to "sequential"</li> </ul>                              |  |
|         |           | OEI                | Opening devise<br>inside                                                                                                    | <ul> <li>mode.</li> <li>Sequential mode is used to hold the door open until a</li> </ul>                    |  |
|         |           | OEO                | Opening devise<br>outside                                                                                                    | <ul> <li>second activation is received.</li> <li>One activation opens the Door/Gate panel, and a</li> </ul> |  |
|         |           | KEY                | Key opening devise                                                                                                    | second activation is needed to close the Door/Gate panel.                                                   |  |
|         |           | RADIO              | N/A                                                                                                    |                                                                                                    |  |
| UNLOCK  | PERMAN    | IMPULS             | When the Door/Ga                                                                                                    | ate panel is first opened: momentarily unlocks the electric lock                                            |  |
|         |           | PERMAN             | When the Door/Galock.                                                                                                    | ate panel is first opened: Permanently unlocks the electric                                                 |  |
| EL-FB   | Off       | Off                | Electric lock status                                                                                                    | s feedback                                                                                                  |  |
|         |           | N.O.               | Open if unlocked (                                                                                                    | -); closed if locked (+)                                                                                    |  |
|         |           | N.C.               | Open if locked (+)                                                                                                    | ; closed if unlocked (-)                                                                                    |  |
| Lock AU | UNLOCK    | UNLOCK/LOCK        | <ul> <li>Sets the condition of the lock when in automatic mode.</li> <li>Only visible when Unlock is set to PERMAN.</li> </ul> |                                                                                                    |  |
| LockEX  | LOCK      | UNLOCK/LOCK        | <ul> <li>Sets the condition of the lock when in EXIT mode.</li> <li>Only visible when Unlock is set to PERMAN</li> </ul>       |                                                                                                    |  |
| LockMA  | UNLOCK    | UNLOCK/LOCK        | <ul> <li>Sets the conditi</li> <li>Only visible who</li> </ul>                                                                 | on of the lock when in MANUAL mode.<br>en Unlock is set to PERMAN                                           |  |

| LcdDir  | 0    | 0-1           | Orientation of the display (LCD direction)                                                                                                    |
|---------|------|---------------|----------------------------------------------------------------------------------------------------|
| MovCon  | OFF  | OFF/ON        | Endurance test Open/Close (moving continuous)                                                                                                    |
| Pre Sen | N.C. | Off/N.C./N.O. | Swing side presence sensor output logic                                                                                                    |
| OExMAN  | ON   | OFF/ON        | <ul> <li>On enables activation to reopen the door during the closing cycle of a manual opening.</li> <li>OExMAN only if APuGo is turned OFF</li> </ul> |

## XII.7 DOUBLE DOOR MENU CHART

| Device  | Default | Value  | Description                                                                          |
|---------|---------|--------|--------------------------------------------------------------------------------------|
| DoubleD | Off     | Off    | Closing sequence role and interlocking side                                          |
|         |         | MastrA |                                                                                      |
|         |         | SlaveA |                                                                                      |
|         |         | MastrB |                                                                                      |
|         |         | SlaveB |                                                                                      |
| AoSeq   | 20°     | 0-110° | Current delay angle for opening sequence control (only visible if DoubleD is active) |
| AcSeq   | 20°     | 0-110° | Current delay angle for closing sequence control (only visible if DubleD is active)  |
| InterL  | Off     | Off    | Interlocking door system where one door will only receive open commands              |
|         |         | SideA  | once the other is closed                                                             |
|         |         | SideB  |                                                                                      |
| ILAuto  | Active  | Inacti | Interlock mode Operating mode AUTOMATIC (only visible in InterL is active)           |
|         |         | Active |                                                                                      |
| ILExit  | Active  | Inacti | Interlock mode operating mode EXIT (only visible if InterL is active)                |
|         |         | Active |                                                                                      |
| ILNigt  | Active  | Inacti | Interlock mode Operating mode Night (only visible in InterL is active)               |
| -       |         | Active |                                                                                      |

## XII.8 DIAGNOSTIC TABLE

| Devise        | Description                              | Value                             |
|---------------|------------------------------------------|-----------------------------------|
| K-I-O-R-S-P-E | (K) Key                                  | (+) Active                        |
|               | (I) OEI (Interior Activation Sensor)     |                                   |
|               | (O) OEO (Exterior Activation Sensor)     |                                   |
|               | (R) SER (Push Side Door Mounted Sensor)  | (-) Inactive                      |
|               | (S) SES (Swing side door mounted sensor) |                                   |
|               | (P) Swing side header mounted presence   | (Read only and cannot be changed) |

Autoped Installation Manual rev 2.0 (100722)

|              | sensor                                                                                                    |                                                                                                    |
|--------------|----------------------------------------------------------------------------------------------------|----------------------------------------------------------------------------------------------------|
|              | (E) EMY-IN (Emergency Open Input)                                                                                |                                                                                                    |
| -0.0A ; 0°   | Displays motor current and the swing door opening angle (Example: 2.1A ; 65°)                                    |                                                                                                    |
| X.YA/Z°      | Displays the actual current used by the motor and the current angle of the door/ gate panel.                     |                                                                                                    |
| Simulate Key | Key command that opens the door panel by pressing OK                                                             |                                                                                                    |
| E-Lock       | L- Display status of the lock                                                                                    | (L+) locked<br>(L-) Unlocked                                                                                                    |
|              | FB- Display input EI-FB. Press OK to activate                                                                    | (FB+) Locked                                                                                                    |
|              | the electric locking device                                                                                      | (FB-) Unlocked                                                                                                    |
| PG Version   | Packaged software                                                                                                |                                                                                                    |
| SW Version   | Version of software                                                                                              |                                                                                                    |
| UL Version   | Software changed due to UL specifications                                                                        |                                                                                                    |
| HW Version   | Version of logic PCB                                                                                             |                                                                                                    |
| Cycles       | Total number of openings the gate has performed.                                                                 |                                                                                                    |
| RO R1 FP RP  | Display what the Door/Gate panel is doing<br>(R0) Relay print with address 0<br>(R1) N/A<br>(FP) N/A<br>(RP) N/A | <ul> <li>(-) Identified and ready for operation</li> <li>(+) Neither identified nor registered</li> <li>(a) Defective or error</li> <li>(x) Removed</li> </ul> |

## XII.9 REINIT MENU (RESET BACK TO FACTORY DEFAULT)

| Device        | Description                                                                                                    |
|---------------|----------------------------------------------------------------------------------------------------|
| FACTORY RESET | All settings that were programmed into the control will be reset to factory defaults                                     |
| PARAM RESET   | Resets/sets all motion parameters back to the default values (inclusive opening angle, rod assemblies, invers and dAxis) |
| CONFIG RESET  | Resets all configuration settings back to the default values                                                             |
| DOUBLE RESET  | Resets simultaneous pair settings and airlock settings back to the default values                                        |

## XII.10 BLOCK/UNBLOCK MENU: LOCK KEYS

| Menu   | Description                                                                                |                        |                                     |  |  |
|--------|--------------------------------------------------------------------------------------------|------------------------|-------------------------------------|--|--|
| Block? | To lock the joystick                                                                       | Press ok for 2 seconds | The display shows temporarily BLOC! |  |  |
| UBLOC? | To unlock the joystick                                                                     | Press ok for 2 seconds | The display shows temporarily UBLOC |  |  |
| BlockD | When the joystick is blocked, the "home display" shows BLOCKD if the joystick is operated! |                        |                                     |  |  |

Autoped Installation Manual rev 2.0 (100722)

### XII.11 TEACH MENU

| Device    | Description                                                 |
|-----------|-------------------------------------------------------------|
| TEACH OK? | Programs the setup procedure within the AutoPed controller. |

SECTION XIII TROUBLE SHOOTING AND ERROR CHARTS

## XIII.1 ERROR CODE DEFINITION

| А  | Drive unit deactivates itself during a certain period: manual operating mode or stopping position |
|----|---------------------------------------------------------------------------------------------------|
| F  | Fatal error                                                                                       |
| Н  | Manual operating mode with restarting attempt                                                     |
| W  | Warning                                                                                           |
| A0 | A(active error); (0) most recent error                                                            |

| Error No |    | Description   | Cause                   | Elimination                                    | Checking time          | Reaction      |
|----------|----|---------------|-------------------------|------------------------------------------------|------------------------|---------------|
| E1       | 01 | Encoder       | Channel A lost          | check:                                         | During Run             |               |
|          | 02 |               | Channel B lost          | Encoder Connection                             |                        | н             |
|          | 03 |               | Channel A+B lost        | • Motor Cable                                  |                        |               |
|          | 04 |               | Short Circuit A+B       | o If jumper is inserted                        | Prior to Start-up      | н             |
|          | 05 |               | Malfunctions            | OII X 100                                      |                        |               |
|          | 06 |               | Motor Cable incorrectly | Direction of motor rotation                    |                        |               |
|          |    |               | plugged in              | of door                                        |                        |               |
|          | 07 |               | No signal channel A     |                                                | During Encoder Test    | Н             |
|          | 08 |               | No signal channel B     | Door is blocked                                |                        |               |
|          | 09 |               | No signal channel A+B   |                                                |                        |               |
|          | 10 |               | Short Circuit A+B       |                                                | Prior to Start up      | Н             |
|          | 11 |               | Malfunctions            |                                                | During Test            | Н             |
|          | 12 |               | Malfunctions            |                                                |                        |               |
|          | 13 |               | Encoder not connected   |                                                | Always                 | Н             |
| E2       | 02 | Motor Current | Current too high        | Check:                                         | Prior to start up      | Н             |
|          |    |               | Current too low         | <ul> <li>Motor cable</li> </ul>                |                        |               |
|          |    |               | Jumper missing          | <ul> <li>Confirm jumper is inserted</li> </ul> |                        |               |
|          |    |               |                         | on x106                                        |                        |               |
|          |    |               |                         |                                                |                        |               |
| E3       | 01 | Latch check   | Test failed once        | Switch the drive unit to Manual                | Prior to closing cycle | W             |
|          |    | (cushioning)  | Test failed twice       | operating mode. Carefully check if             | (after startup)        |               |
|          | 02 |               | Damping defective       | the door closes in a cushioned                 |                        | F (Drive unit |
|          |    |               | Opening beyond range of | manner.                                        |                        | is            |
|          |    |               | operator                | If not: replace hardware                       |                        | functioning   |
|          |    |               | •                       | <ul> <li>If yes: check/correct the</li> </ul>  |                        | Buzzer        |
|          |    |               |                         | friction of the Door/Gate and                  |                        | Active)       |
|          |    |               |                         | the pre-stressing of the closing               |                        |               |
|          |    |               |                         | spring                                         |                        |               |
| 1        |    |               |                         |                                                |                        |               |

| Erro | r No | Description                         | Cause                                              | Elimination                                                                                                    | Checking time                                    | Reaction |
|------|------|-------------------------------------|----------------------------------------------------|----------------------------------------------------------------------------------------------------|--------------------------------------------------|----------|
| E4   | 01   | Reference<br>switch                 | Range of operator detected<br>in the Open Position | Check:         O The connection                                                                                                    | Open position                                    | F        |
|      | 02   |                                     | Not detected in the Closed<br>Position             | <ul> <li>Switching the point of<br/>the reference switch</li> </ul>                                                                                                    | Prior to the first setup run                     | A        |
|      | 03   |                                     | Not detected in the closed<br>Position             | <ul> <li>Reference switch must be<br/>activated in closed position<br/>(switch contact to open)</li> </ul>                                                                                    |                                                  |          |
|      | 04   |                                     | Not detected in the open position in "INVERS" mode | <ul> <li>Before start (teach) door must<br/>be in open position</li> <li>Reference switch must be<br/>activated in open position<br/>(switch contact open)</li> </ul>                         |                                                  |          |
| E5   | 00   | Power<br>limitation                 | Control overload<br>Maximum power is restricted    | <ul> <li>Check/correct:         <ul> <li>Friction of the<br/>Door/Gate</li> <li>Pre-load of closing<br/>spring</li> </ul> </li> <li>Ensure maximum door weight<br/>is not exceeded</li> </ul> | Permanent                                        | A        |
| E10  | 01   | Full teach required                 | Parameter Ao, Rod, Invers or dAxis was changed     | Carry out a learn cycle                                                                                                    | Upon changing the<br>drive unit<br>configuration | Н        |
|      | 02   |                                     | Minimum opening angle has<br>not been achieved     | Check the locking/ electric lock                                                                                                    | During teach                                     | Н        |
| E11  | 01   | Half teach<br>required<br>(opening) | Parameter Vo changed                               | Carry out a complete and<br>unhindered opening cycle                                                                                                    | Upon changing the speed parameters               | W        |
|      | 02   | Half teach<br>required<br>(closing) | Parameter Vc or ForceSlam<br>changed               | Carry out a complete and<br>unhindered closing cycle                                                                                                    |                                                  |          |

| Erro | Error No Description |                                           | Cause                                                                                                 | Elimination                                                                                                    | Checking Time                                                  | Reaction                                                 |
|------|----------------------|-------------------------------------------|----------------------------------------------------------------------------------------------------|----------------------------------------------------------------------------------------------------|----------------------------------------------------------------|----------------------------------------------------------|
| E14  | 01                   | Locking/Electr<br>ic lock                 | The Door/Gate got caught in the locking/electric lock                                                 | Check the function of the<br>locking/electric lock                                                                           | When opening from a closed position                            | Н                                                        |
|      | 02                   |                                           | The inverted operation has<br>no locking, or the<br>interlocking force Fch has<br>not been programmed | Program/increase the interlocking force Fch                                                                                  | At the end of the teach procedure                              | W                                                        |
| E15  | 01<br>02             | Obstacle<br>during<br>opening<br>Obstacle | Too many successive obstacles have occurred                                                           | <ul> <li>Examine the installation</li> <li>Remove the obstacle</li> <li>Move the Door/Gate to the target position</li> </ul> | Permanent                                                      | H, A<br>Restart after<br>60 seconds                      |
|      |                      | during closing                            |                                                                                                    |                                                                                                    |                                                                |                                                          |
| E16  | 01                   | Temperature                               | Temperature on output level<br>has reached 178°F                                                      | Allow the unit to cool down                                                                                                  | Permanent                                                      | A<br>Drive unit<br>functions<br>with<br>reduced<br>power |
|      | 02                   |                                           | Temperature on output level has reached 196°F                                                         |                                                                                                    |                                                                | A<br>Drive unit<br>has stopped                           |
| E20  | 01                   | SER test<br>(Swing side<br>safety)        | SER test signal unsuccessful                                                                          | SER short circuit to the earth.<br>Check the cabling of the sensor or<br>the jumper                                          | Prior to closing                                               | A                                                        |
|      | 02                   |                                           | SER too slow                                                                                          | SER reacts too slowly. Check the cabling for the sensor. Check for polarity reversal/test signal.                            | E20-01 and E20-02<br>together, no line in<br>between, like E21 |                                                          |
| E21  | 01                   | SES test<br>(Push side<br>safety)         | SES test signal unsuccessful                                                                          | SES short circuit to the earth.<br>Check the cabling of the sensor or<br>the jumper.                                         | Prior to opening                                               | A                                                        |
|      | 02                   |                                           | SES too slow                                                                                          | SES reacts too slowly. Check the cabling of the sensor. Check for polarity reversal/test signal.                             |                                                                |                                                          |

| Erro | r No | Description               | Cause                                   | Elimination                                                                                         | Checking time  | Reaction             |
|------|------|---------------------------|-----------------------------------------|----------------------------------------------------------------------------------------------------|----------------|----------------------|
| E22  | 01   | EMY-IN test<br>(emergency | EMY-IN input on 24v                     | Check the jumper NOT. Check the cabling of the NOT                                                  | Permanent      | H                    |
|      | 02   | input)                    | Malfunction                             | Restart the control unit SW update necessary                                                        | After power up |                      |
| E30  | 01   | 30v error                 | 30v too low                             | Main's failure, overload motor.                                                                     | Permanent      | А                    |
|      | 02   |                           | 30v too high                            | Check 115vac line. Replace                                                                          |                |                      |
|      | 03   |                           | Error upon switching on                 | hardware                                                                                            | After power up |                      |
| E31  | 01   | 24v general               | Error upon switching on                 | Overload, short circuit of the 24v                                                                  | After power up | A (restart           |
|      | 02   |                           | Over-resp, under-voltage                | inputs (without electric lock, safety sensors)                                                      | permanent      | after 10<br>seconds) |
| E32  | 01   | 24v safety                | Over-resp, under voltage                | Overload, short circuit safety sensors                                                              |                |                      |
| E33  | 01   | 24v E-lock                | Error: over-resp under voltage          | Overload, short circuit electric lock                                                               |                |                      |
|      | 02   |                           | Premonition: over-resp<br>under voltage |                                                                                                    |                | W                    |
| E34  | 01   | 24v CAN                   | Over resp under voltage                 | Overload, short circuit external power supply CAN                                                   |                |                      |
| E60  | 00   | Relay PCB 0               | Optional PCB has been                   | Check if the option is provided.                                                                    | Permanent      | W                    |
|      | 10   | Relay PCB 1               | removed, its address                    | If defective: replace or remove                                                                     |                | W                    |
|      | 20   | Radio PCB                 | changed or became                       | from configuration.                                                                                 |                | W                    |
|      | 30   | Fire                      | defective                               |                                                                                                    |                | A                    |
| F50  | 01-  | System error              | Unexpected hardware or                  | Switch the drive unit Off/On                                                                        | Permanent      | W or H or F          |
| E51  | 99   |                           | software event                          | Carry out a Factory Reset. Carry                                                                    |                |                      |
| E52  |      |                           |                                         | out a software update, inform the manufacturer                                                      |                |                      |
| E70  | XX   | CAN bus<br>setting        | CAN address XX existing twice           | Correctly define the role of the closing sequence or the interlock function                         | Permanent      | W                    |
| E71  | 01   | CAN<br>connection         | No CAN connection                       | Plug in, check, or replace the CAN<br>cable<br>Check if all the CAN participants<br>are switched on | Permanent      | W                    |

| Erro | r No | Description    | Cause                     | Elimination                                                                                                    | Checking time                                    | Reaction |
|------|------|----------------|---------------------------|----------------------------------------------------------------------------------------------------|--------------------------------------------------|----------|
| E80  | 01   | Continuous     | Malfunction               |                                                                                                    | Permanent                                        | W        |
|      | 02   | routine        |                           | Power down then power up                                                                                                    |                                                  | F        |
| E81  | 01   | MCU routine    |                           |                                                                                                    | Before: opening                                  | W        |
|      | 02   |                |                           | Power down then power up                                                                                                    | Door/Gate<br>Closing Door/Gate                   | F        |
| E82  | 01   | Dynamic        | Damping test failed       |                                                                                                    | After power down                                 | W        |
|      | 02   | routine        |                           | Power down then power up                                                                                                    | then every 24hrs<br>when Door/Gate is<br>closing | F        |
| E83  | 01   | Static routine | Motor current test failed |                                                                                                    | Test occurs at the                               | W        |
|      | 02   |                |                           | <ol> <li>Power down then power up<br/>again</li> <li>If problem is not resolved, turn<br/>the "ForceSlam potentiometer<br/>adjuster" fully<br/>counterclockwise.</li> <li>If the problem still is not<br/>resolved, replace the faulty<br/>control and or motor operator.</li> </ol> | door closed position                             | F        |

# SECTION XIV TERMINAL CONNECTIONS AND WIRING SCHEMATICS

## **XIV.1 TERMINAL CONNECTION CHART**

| Terminal | Description                                                             | Connector | Description |
|----------|-------------------------------------------------------------------------|-----------|-------------|
| X101     | Opening command outside (OEO)                                           | 8         | 24VDC       |
|          |                                                                         | 9         | OEO         |
|          |                                                                         | 10        | GND         |
| X101     | Opening command inside (OEI)                                            | 11        | 24VDC       |
|          |                                                                         | 12        | OEI         |
|          |                                                                         | 13        | GND         |
| X102     | Key Operated Switch                                                     | 1         | 24VDC       |
|          |                                                                         | 2         | KEY         |
|          |                                                                         | 3         | GND         |
| X103     | Plug in connection to the Power Supply Unit                             | N/A       | N/A         |
| X104     | Programmable Emergency Close or Open or Stop                            | 4         | EmA         |
|          |                                                                         | 5         | EmB         |
| X105     | Safety Devise Stop                                                      | 14        | SE 24V      |
|          |                                                                         | 15        | SE Stop     |
|          |                                                                         | 16        | SE Test     |
|          |                                                                         | 17        | GND         |
| X106     | Jumper                                                                  | N/A       | N/A         |
| X107     | Safety Devise Reverse                                                   | 18        | SE 24V      |
|          |                                                                         | 19        | SE Rev      |
|          |                                                                         | 20        | SE Test     |
|          |                                                                         | 21        | GND         |
| X108     | Electric Lock                                                           | 27        | EL 24V      |
|          |                                                                         | 28        | GND         |
|          |                                                                         | 29        | EL-COM      |
|          |                                                                         | 30        | EL-NO       |
|          |                                                                         | 31        | EL-NC       |
|          |                                                                         | 32        | EL-Fb       |
| X110     | External Program Selector (three position Rocker Switch or Optional Key | SA        | Auto        |
|          | Switch P/N: M10S.0100) used to activate preprogrammed options           | SL        | Locked      |
|          |                                                                         | SO        | Hold Open   |
|          |                                                                         | SM        | Manual      |
|          |                                                                         | SW        | One Way     |
|          |                                                                         | SG        | GND         |
|          |                                                                         |           |             |
|          |                                                                         |           |             |

| Terminal | Description                                                   | Connector | Description              |
|----------|---------------------------------------------------------------|-----------|--------------------------|
| X111     | Present Sensor (Sensor is only checked before the door moves) | PU        | Programmable I/O Voltage |
|          |                                                               | PI        | Programmable Input       |
|          |                                                               | PO        | Programmable Output      |
|          |                                                               | PG        | GND                      |
| X113     | Connection to the Encoder                                     | N/A       | N/A                      |
| X114     | Power/Program Selector Switch                                 | N/A       | N/A                      |
| X115     | Serial Port                                                   | N/A       | N/A                      |
| X116     | Connection to the Relay PCB Board                             | N/A       | N/A                      |
| X117     | Can Bus (for dual door installation)                          | CG        | GND                      |
|          |                                                               | CL        | CAN Low                  |
|          |                                                               | CH        | CAN High                 |
| X118     | USB/Service                                                   | N/A       | N/A                      |

### **XIV.2 WIRING SCHEMATIC DIAGRAMS**

Fig X.2a 3-Function Switch Wiring Diagram (Rocker Arm and Key type switches)

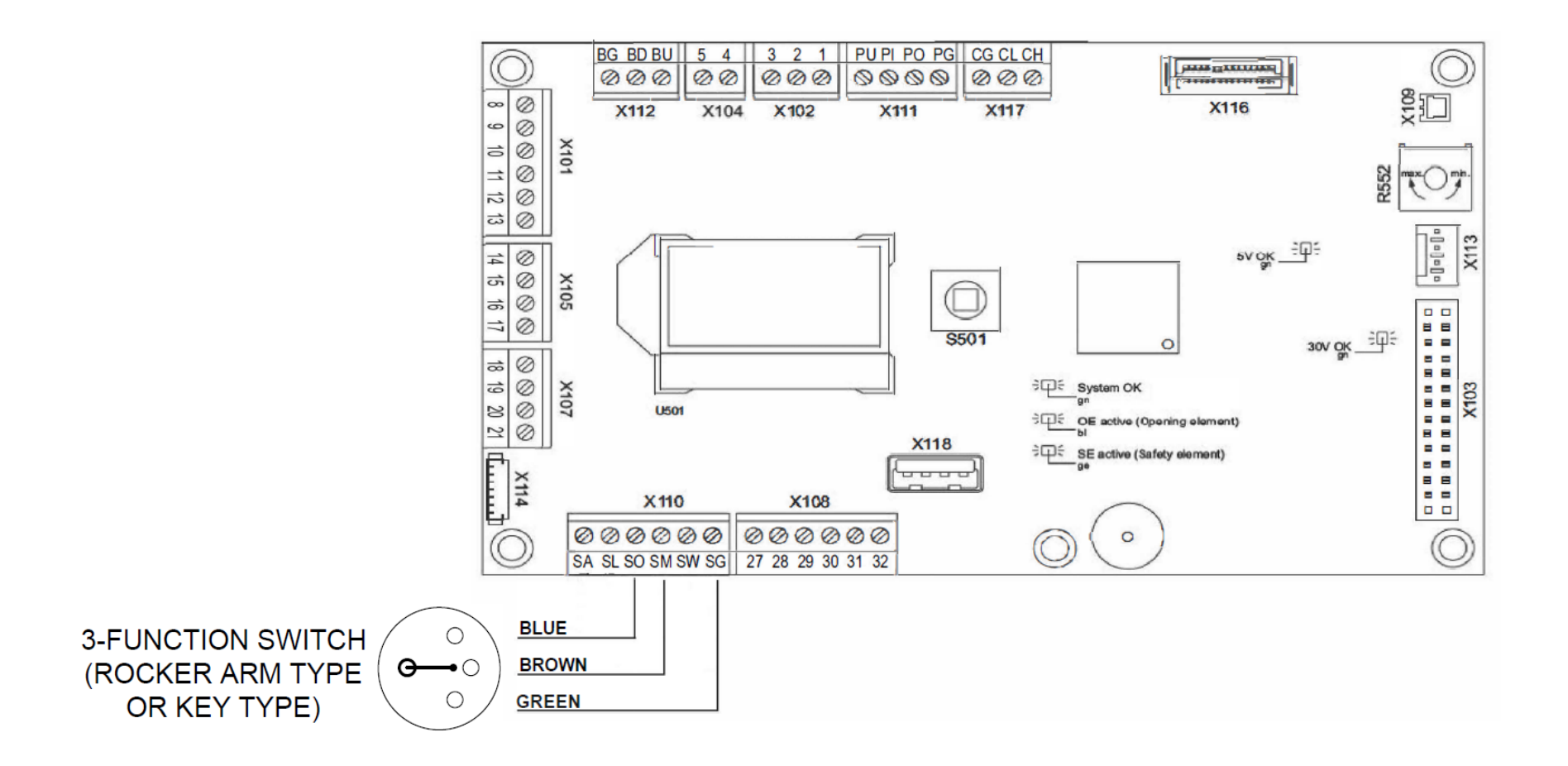

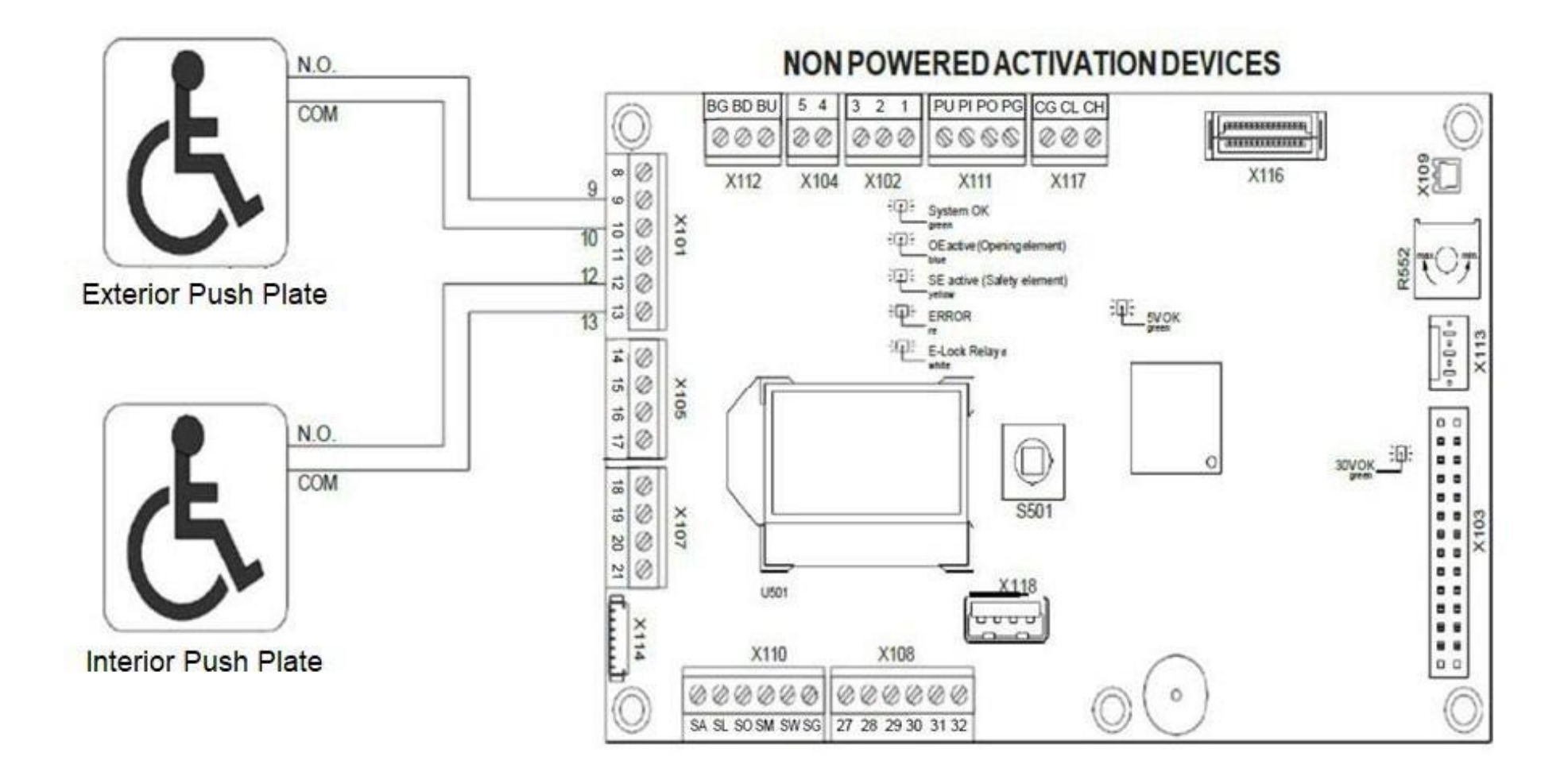

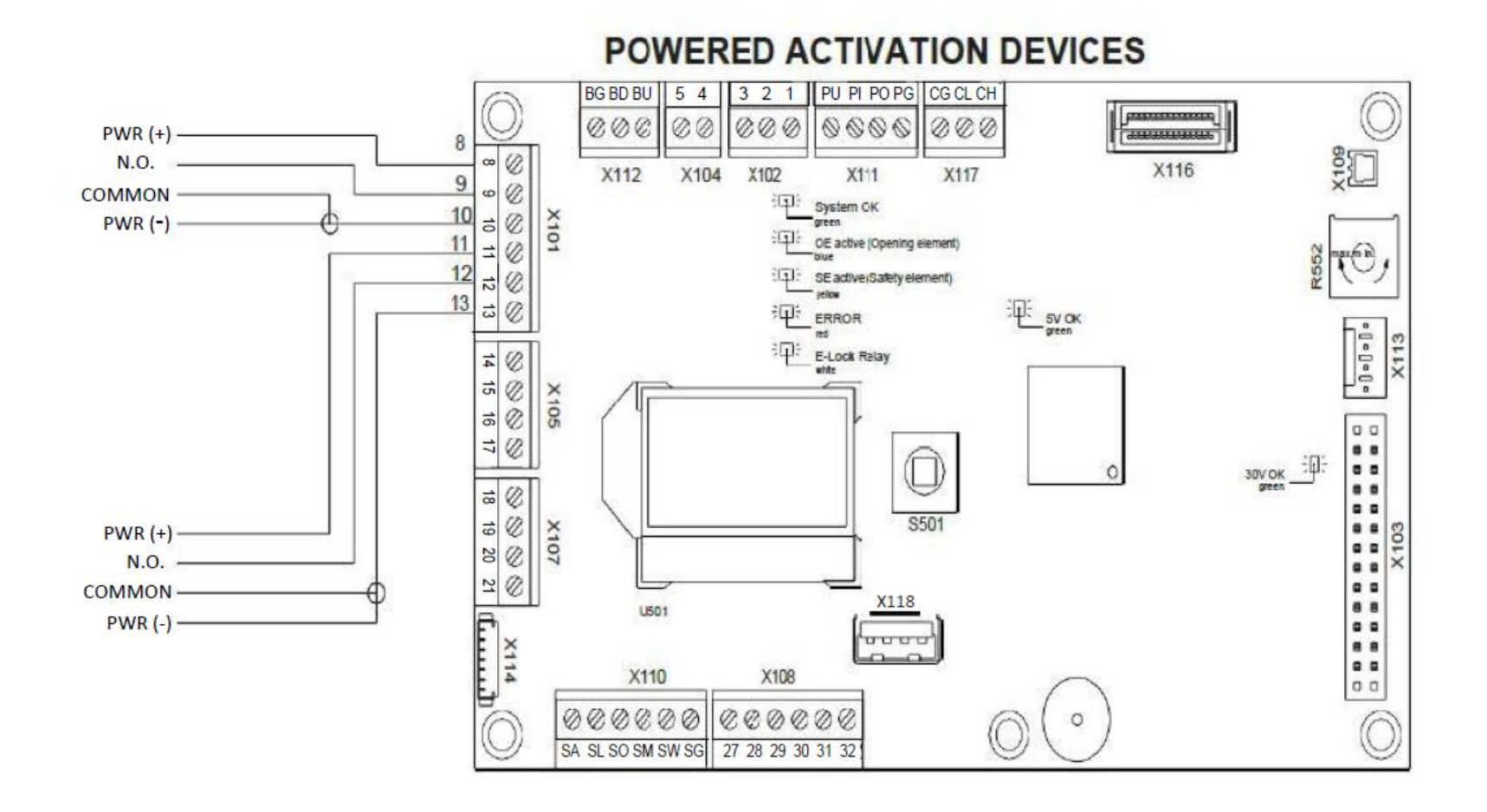

**NOTE**: Do not exceed 2A 24V draw from the Board. TORXUN recommends one board powered accessory only. Others should be powered by independent power supplies.

- Fig XIV.2d Locking Devices Powered by the AutoPed Operator
  - FAIL SECURE: Powered by Control Board Configuration Settings: Unlock : Permanent EL-FB (Electric Lock - Feedback : N.C. LockAu (Lock Automatic) : Lock LockEx (Lock Exit): Lock LockMa (Lock Manual) : Lock

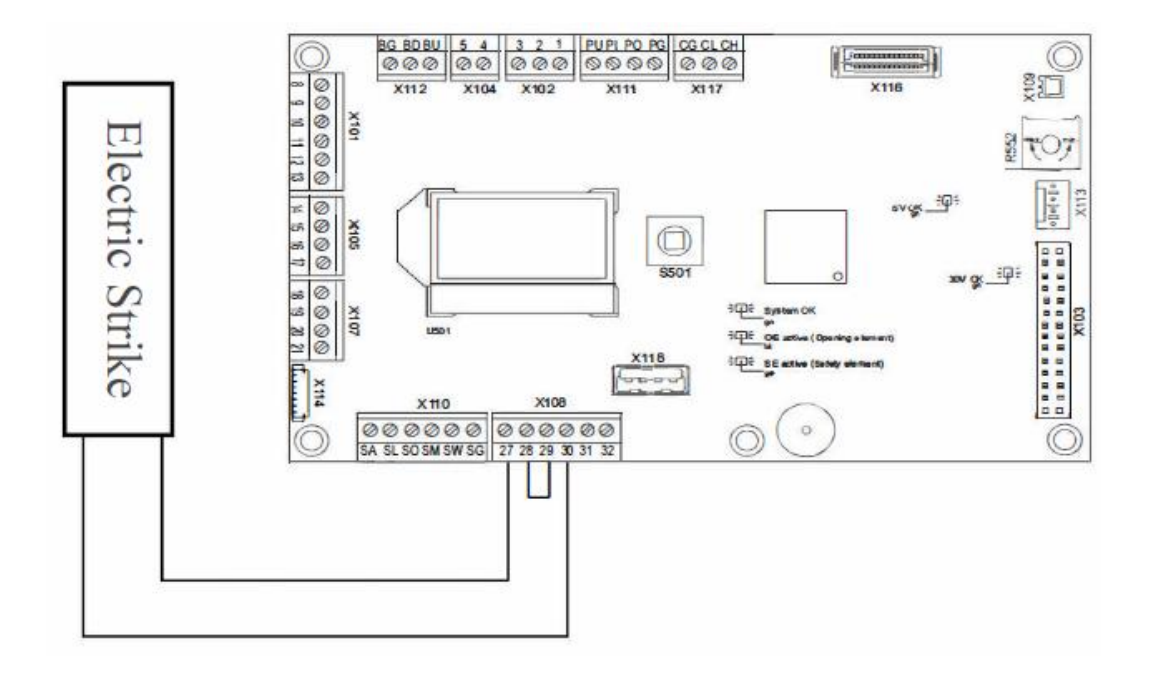

**NOTE**: Do not exceed 2A 24V draw from the Board. TORXUN recommends one board powered accessory only. Others should be powered by independent power supplies

 FAIL SAFE: Powered by Control Board Configuration Settings: Unlock : Permanent EL-FB (Electric Lock – Feedback) : N.C. LockAu (Lock Automatic) : Lock LockEx (Lock Exit): Lock LockMa (Lock Manual) : Lock

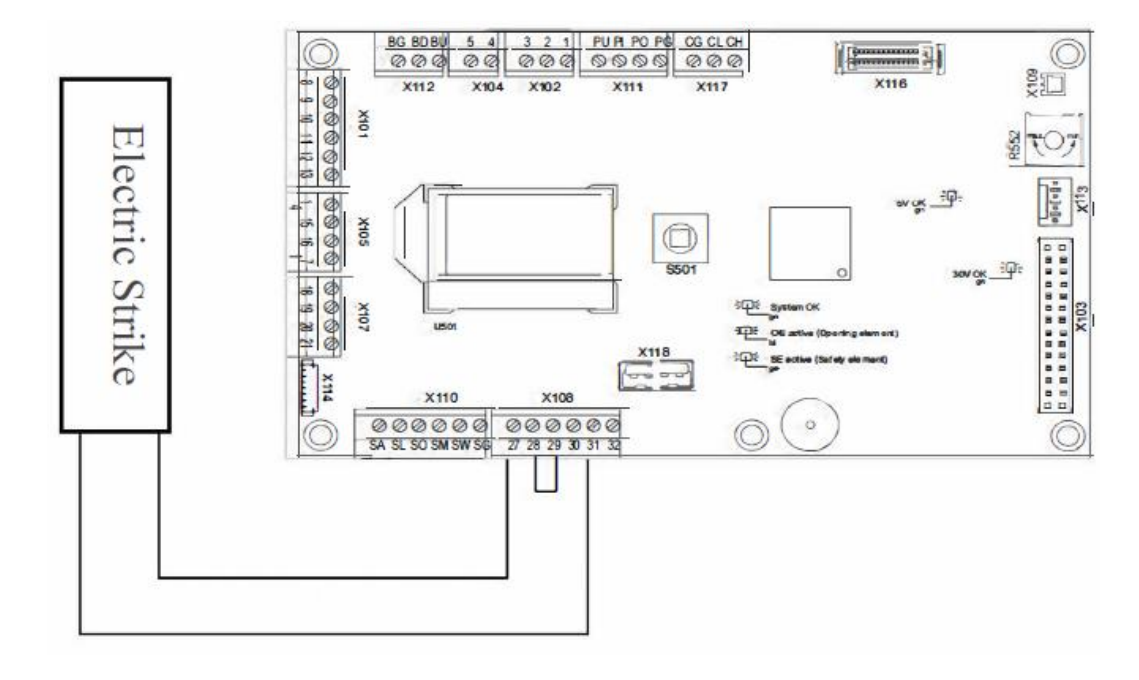

**NOTE**: Do not exceed 2A 24V draw from the Board. TORXUN recommends one board powered accessory only. Others should be powered by independent power supplies
Fig XIV.2e Locking Devices Powered by Another Source (not powered by AutoPed Operator)

 FAIL SECURE: Powered by External Source Power to Lock: 24 VDC, 800 mA Max Configuration Settings: Unlock : Permanent EL-FB (Electric Lock – Feedback): N.C. LockAu (Lock Automatic): Lock LockEx (Lock Exit): Lock LockMa (Lock Manual): Lock

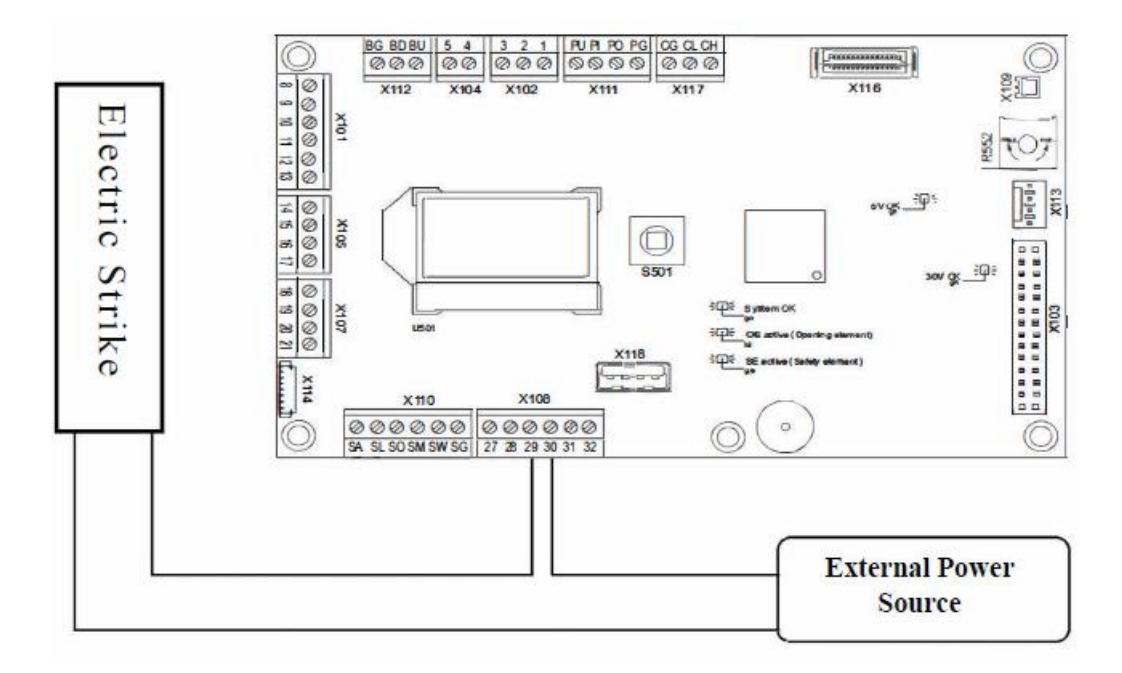

2. FAIL SAFE: Powered by External Source Power to Lock: 24 VDC, 800 mA Max Configuration Settings: Unlock : Permanent EL-FB (Electric Lock – Feedback): N.C. LockAu (Lock Automatic): Lock LockEx (Lock Exit): Lock LockMa (Lock Manual): Lock

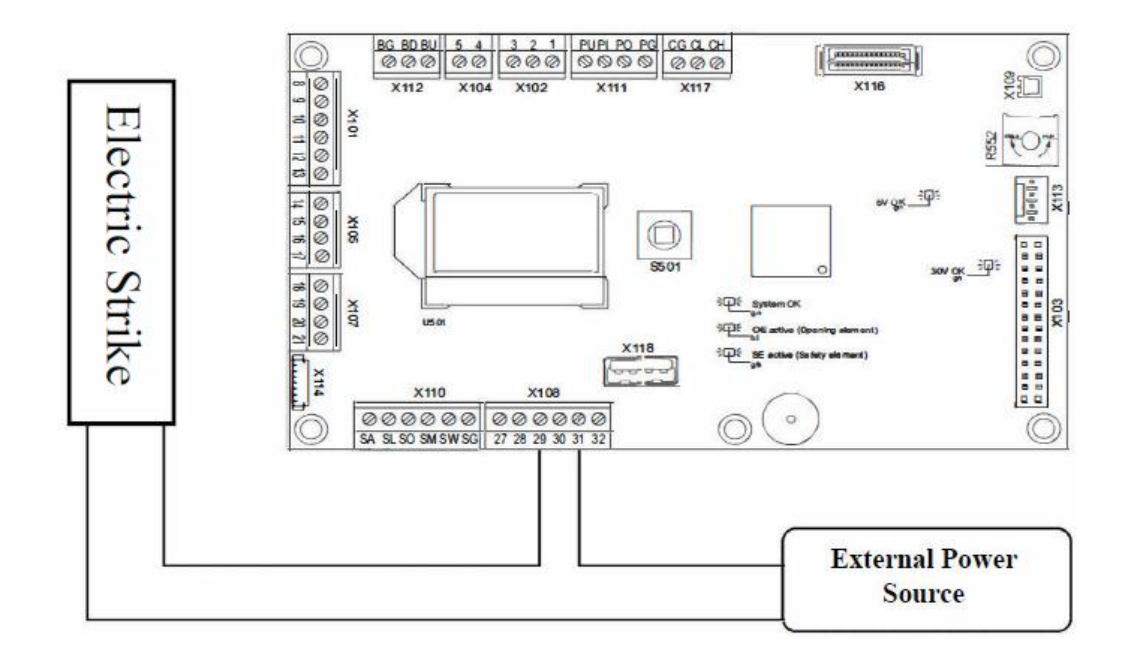

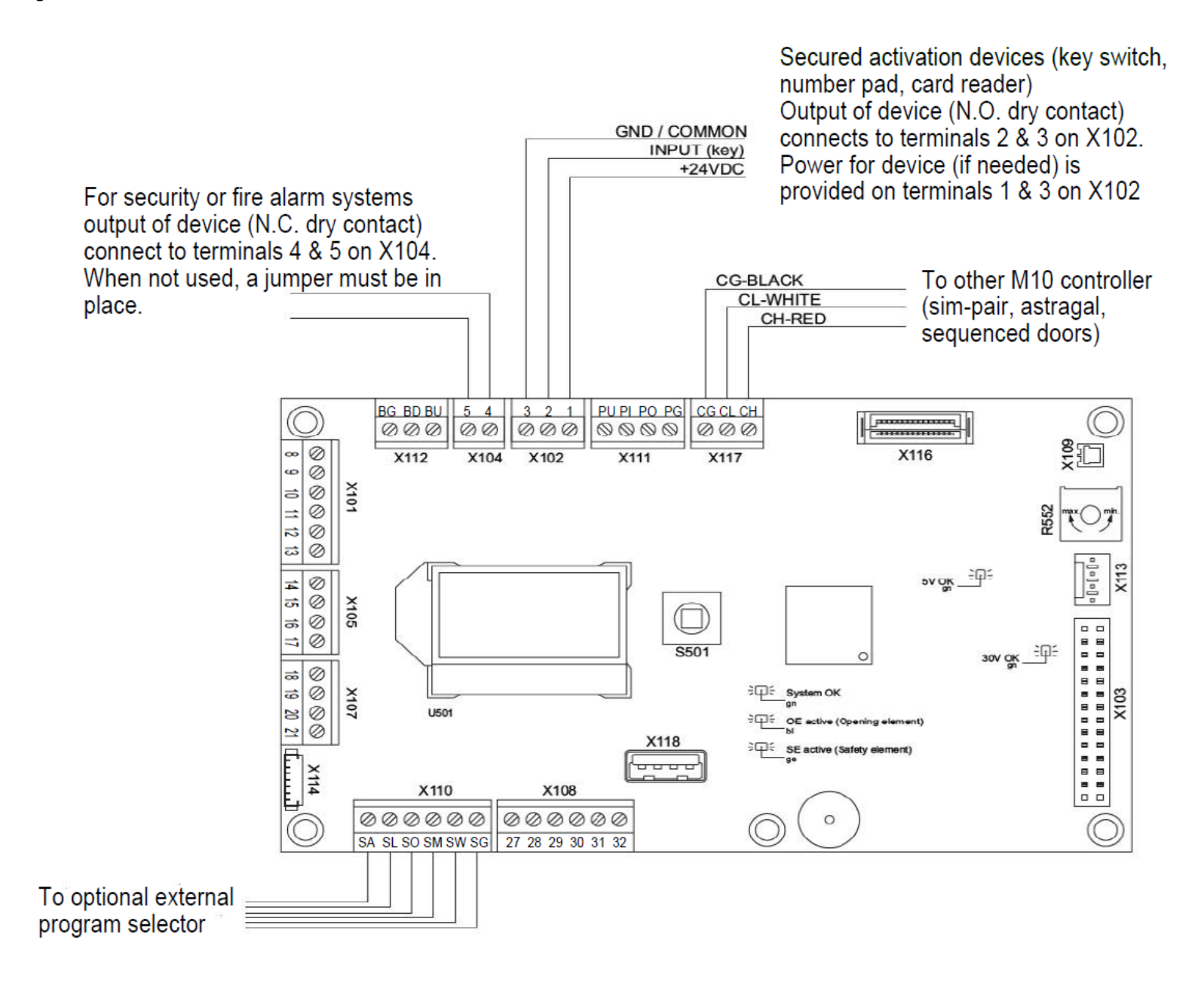

Fig XIV.2g Wiring for Double Door/Gate System

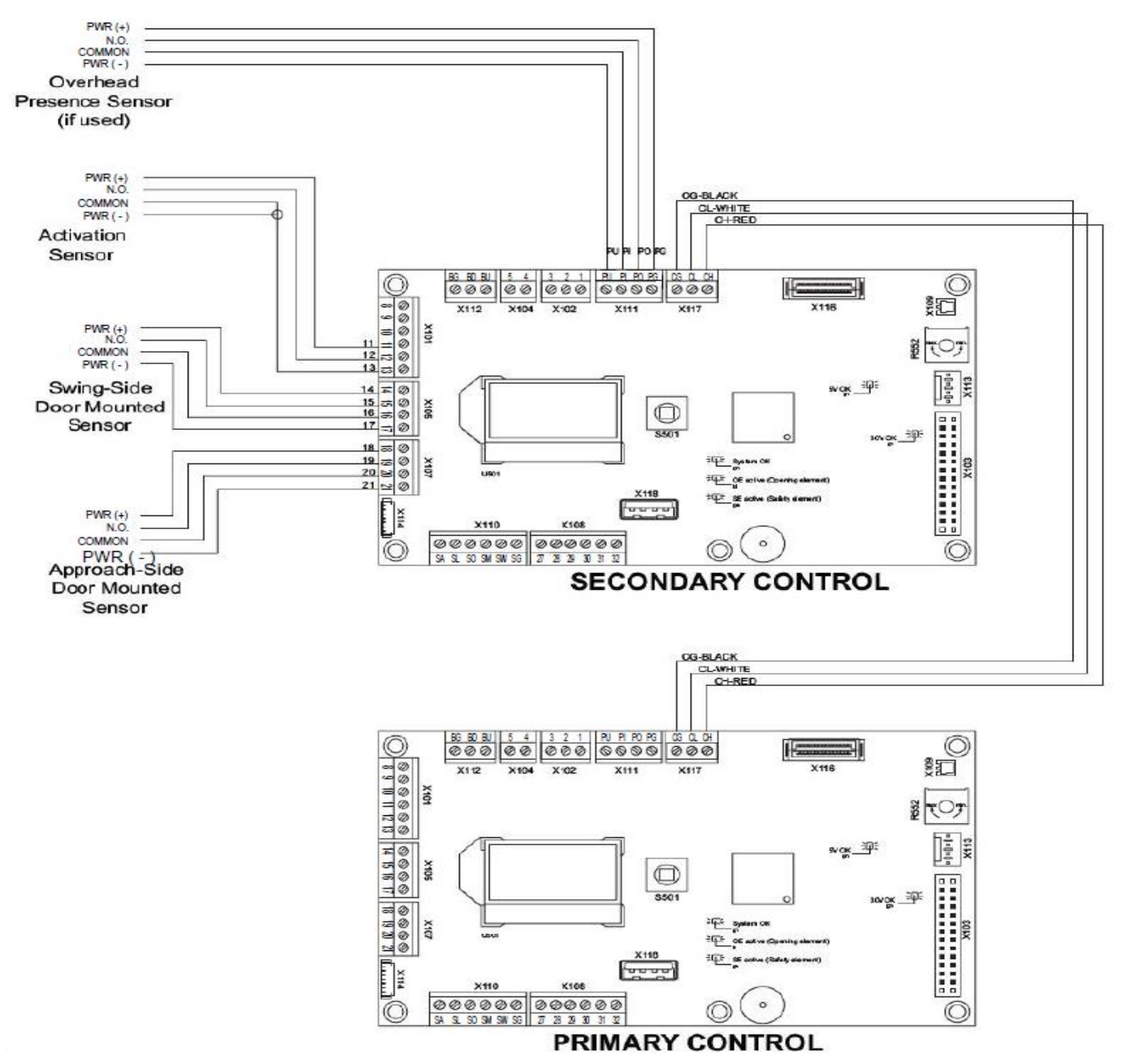

# SECTION XV SERVICE PARTS

### XV.1 SERVICE PARTS/COMPONENTS VISUAL GUIDE

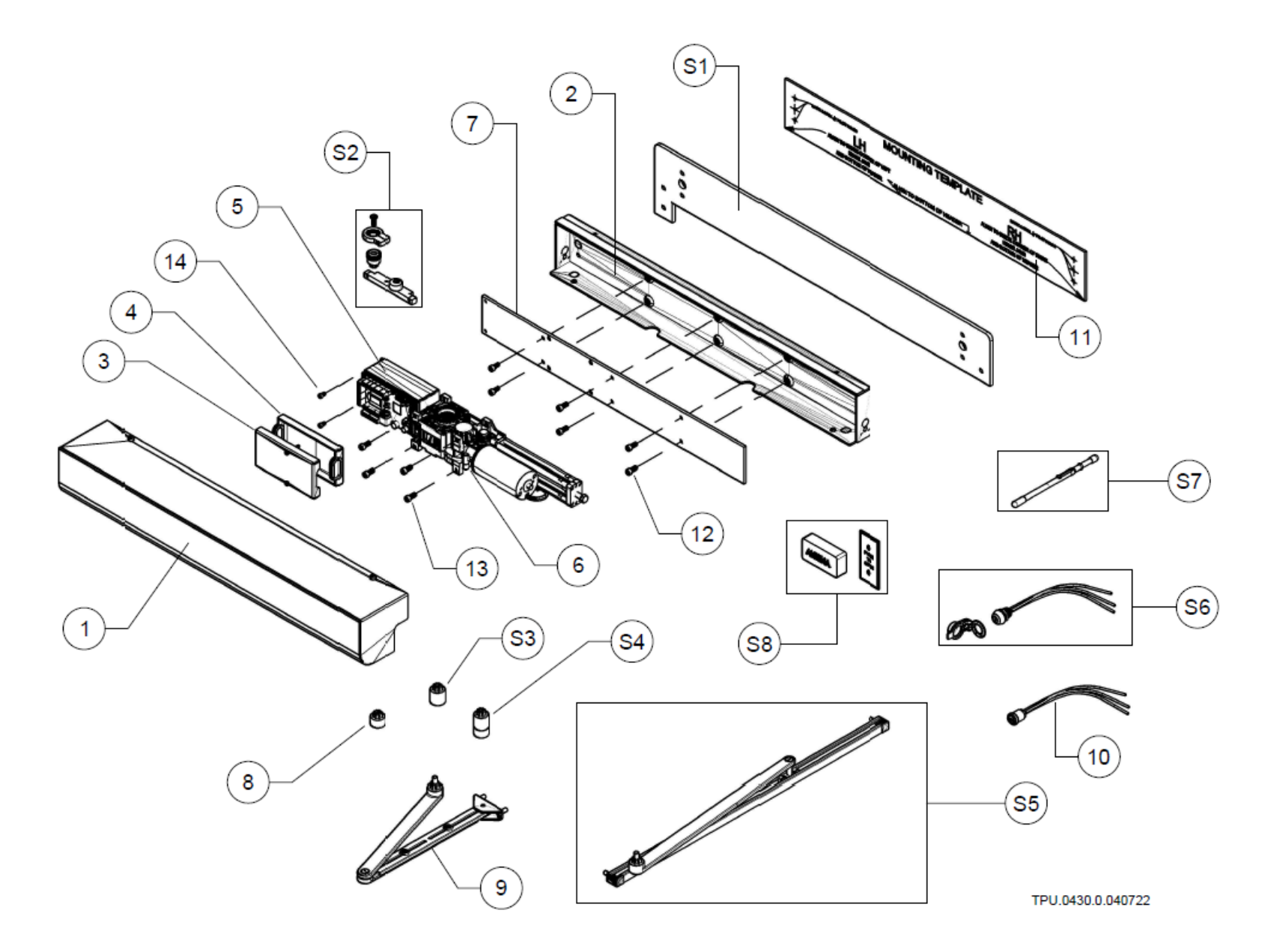

## XV.2 STANDARD PARTS LIST

| ITEM# | TORXUN PART NUMBER | DESCRIPTION                                          | QTY |
|-------|--------------------|------------------------------------------------------|-----|
| 1     | M10S.0001 REV A    | ENCLOSURE - FRONT COVER                              | 1   |
| 2     | M10S.0001 REV A    | ENCLOSURE - CHASSIS                                  | 1   |
| 3     | M10S.0020          | CONTROL UNIT FRONT COVER                             | 1   |
| 4     | M10S.0019          | CONTROL UNIT REAR COVER                              | 1   |
| 5     | M10S.0022          | CONTROL UNIT                                         | 1   |
| 6     | M10S.0021          | MOTOR-GEARBOX ASSEMBLY                               | 1   |
| 7     | M10S.0010          | MOUNTING PLATE                                       | 1   |
| 8     | M10S.0017          | SPINDLE EXTENSION 20MM                               | 1   |
| 9     | M10S.0028          | STANDARD SWING ARM ASSY                              | 1   |
| 10    | M10S.0092          | 3-FUNCTION ROCKER SWITCH                             | 1   |
| 11    | M10S.0034          | PAPER MOUNTING TEMPLATE                              | 1   |
| 12    | M10S.0056          | M6 -1 x12 (fastens mounting plate to chassis)        | 6   |
| 13    | M10S.0026          | M6 -1 x 18 (fastens gearbox to mounting plate)       | 4   |
| 14    | M10S.0027          | M4 x 10 (fastens control unit box to mounting plate) | 2   |

# XV.3 OPTIONAL PARTS LIST

| ITEM# | TORXUN PART NUMBER              | DESCRIPTION                             | QTY   |
|-------|---------------------------------|-----------------------------------------|-------|
| S1    | M10S.0011                       | STIFFENERPLATE                          | 1     |
| S2    | M10S.0040                       | POSITIVE STOP KIT                       | 1     |
| S3    | M10S.0018                       | EXTENSION SPINDLE 30MM                  | 1     |
| S4    | M10S.0055                       | EXTENSION SPINDLE 50MM                  | 1     |
| S5    | M10S.0039                       | TRACK ARM ASSEMBLY                      | 1     |
| S6    | M10S.0083                       | 3-FUNCTION KEY SWITCH WITH SAFETY COVER | 1 SET |
| S7    | 9700.0001                       | DOOR PRESSURE GAUGE TOOL                | 1     |
| S8    | 9750-0004, 9750-0006, 9750-0008 | RADIO FREQUENCY ANTENNA KIT             | 1 SET |

# SECTION XVI PRODUCT WARRANTY AND REGISTRATION

### XVI.1. TORXUN LIMITED WARRANTY

To the original purchaser only: TORXUN Vehicle Access Technologies, (hereafter referred to as TORXUN) warrants, for one (1) year from the date of invoice, the gate operator systems and other related systems and equipment manufactured by, and distributed by TORXUN, to be free from defects in material and workmanship under normal use and service for which it was intended provided it has been properly installed and operated. TORXUN's obligations under this warranty shall be limited to the repair or exchange of any part or parts manufactured by and distributed by TORXUN. Defective products must be returned to TORXUN, freight prepaid by purchaser, within the warranty period. Items returned will be repaired or replaced, at TORXUN's option, upon an examination of the product by TORXUN, which discloses, to the satisfaction of TORXUN, that the item is defective. TORXUN will return the warranted item freight prepaid. The products manufactured by TORXUN and distributed by TORXUN are not warranted to meet the specific requirements, if any, of safety codes of any state, municipality, or other jurisdiction, and TORXUN does not assume any risk or liability whatsoever resulting from the use thereof, whether used singly or in combination with other machines or apparatus.

Any products and parts not manufactured by TORXUN and distributed by TORXUN, will carry only the warranty, if any, of the manufacturer. This warranty shall not apply to any products or parts thereof which have been repaired or altered, without TORXUN's written consent, outside of TORXUN's workshop, or altered in any way so as, in the judgment of TORXUN, to affect adversely the stability or reliability of the product(s) or has been subject to misuse, negligence or accident, or has not been operated in accordance with TORXUN's instructions or has been operated under conditions more severe than, or otherwise exceeding, those set forth in the specifications for such product(s). TORXUN shall not be liable for any loss or damage whatsoever resulting, directly or indirectly, from the use or loss of use of the product(s). Without limiting the foregoing, this exclusion from liability embraces a purchaser's expenses for downtime or for making up downtime, damages for which the purchaser may be liable to other persons, damages to property, and injury to or death of any persons. TORXUN neither assumes nor authorizes any person to assume for them any other liability in connection with the sale or use of the products of TORXUN. The warranty herein- above set forth shall not be deemed to cover maintenance parts, including, but not limited to, hydraulic oil, filters, batteries, or the like. No agreement to replace or repair shall constitute an admission by TORXUN of any legal responsibility to effect such replacement, to make such repair, or otherwise. This limited warranty extends only to wholesale customers who buy directly through TORXUN's normal distribution channels. TORXUN does not warrant its products to end consumers. Consumers must inquire from their selling dealer as to the nature and extent of that dealer's warranty, if any.

This warranty is expressly in lieu of all other warranties expressed or implied including the warranties of merchantability and fitness for use. This warranty shall not apply to products or any part thereof which have been subject to accident, negligence, alteration, abuse, or misuse or if damage was due to improper installation or use of improper power source, or if damage was caused by fire, flood, lightning, electrical power surge, explosion, wind storm, hail, aircraft or vehicles, vandalism, riot or civil commotion, or acts of God.

## **XVI.2 PRODUCT REGISTRATION**

### Date Today:\_\_\_\_\_

#### **End User Location & Information**

| First Name, Last Name |  |
|-----------------------|--|
| Company/ Association  |  |
| Street Address        |  |
| City                  |  |
| State                 |  |
| Zip Code              |  |
| Telephone             |  |
| Email Address         |  |

### **Product Information**

| Model Name/ Number |  |
|--------------------|--|
| Serial Number      |  |
| Purchase Date      |  |
| Installation Date  |  |
| Distributor's Name |  |
| Distributor's City |  |

#### Installer Information

| Company Name          |  |
|-----------------------|--|
| First Name, Last Name |  |
| Street Address        |  |
| City                  |  |
| State                 |  |
| Zip Code              |  |
| Telephone             |  |
| Email Address         |  |

#### Operator and Gate Use

| [] Residential                | [] Commercial/ Multi-Family     |
|-------------------------------|---------------------------------|
| [] Restricted Access Facility | [] Parking Spaces Inside Garage |

Fax or Email this completed form to:

TORXUN ™ 50 Sloan Court Tracy, CA 95304 Fax: 888-492-4283 Email: <u>sales@TORXUN.com</u>